# ROKASGRĀMATA Elektroniskās pieteikšanās sistēmas (EPS) sadaļai

"VRG platforma"

# <u>Satura rādītājs</u>

| Pieslēgšanās Elektroniskajai pieteikšanās sistēmai (EPS)                          | 3  |
|-----------------------------------------------------------------------------------|----|
| Pieslēgšanās VRG platformai                                                       | 4  |
| VRG platformas vispārēja informācija                                              | 7  |
| Rīcību plāns                                                                      | 8  |
| Kārtu pieprasījumi                                                                | 12 |
| Aktivitātes                                                                       | 13 |
| Kārtas pieprasījuma sagatavošana/iesniegšana                                      | 13 |
| Kārtas pieteikumu vērtēšana/uzraudzība                                            | 16 |
| Dokumenti                                                                         | 21 |
| Pieteikumu saraksts                                                               | 24 |
| Dokumentu grafiks                                                                 | 25 |
| Projektu pieteikumu pārcelšana no rīcības uz rīcību                               | 27 |
| RLP un VRG rīcība attiecībā uz projektu kārtas izvērtējumu neatbilstību gadījumos | 28 |
| Projekta pieteikuma atgriešana atpakaļ atbalsta pretendentam labošanai            | 28 |
| Pielikumi                                                                         | 30 |

### Pieslēgšanās Elektroniskajai pieteikšanās sistēmai (EPS)

#### EPS pieslēgšanās iespējas:

#### 1. EPS lietotājvārds un parole:

- Ievadiet savu 8 zīmju EPS lietotājvārdu
- Ievadiet savu paroli
- 2. eParaksts: Izmantojiet savu eParakstu, lai autorizētos EPS
- 3. eID: Izmantojiet savu eID karti, lai autorizētos EPS

#### 4. Interneta bankas parole:

- Izvēlieties savu banku no piedāvātā saraksta
- Ievadiet savas internetbankas paroli

#### Izvēlieties sev ērtāko pieslēgšanās veidu!

Vienotās pieteikšanās modulis EN

| Piekrītu identifikācijas ve<br>pakalpojuma sniedzējam | iikšanas noteikumiem un manu (<br>– Lauku atbalsta dienests (Rep | datu (vārda, uzvārda un persona<br>ublikas laukums 2, Rīga, LV-191 | ıs koda) nosūtīšanai e-<br>31). |
|-------------------------------------------------------|------------------------------------------------------------------|--------------------------------------------------------------------|---------------------------------|
| Identifikācija ar kvalificētu paa                     | augstinātas drošības elektronis                                  | skās identifikācijas līdzekli 🤇 🤅                                  | )                               |
| ⊗elD                                                  | eParaksts                                                        | eParaksts mobile                                                   |                                 |
| Identifikācija ar kvalificētu ele                     | ktroniskās identifikācijas līdze                                 | kli                                                                |                                 |
| (i) SMART-ID                                          | Other EU<br>countries                                            |                                                                    |                                 |
| Identifikācija ar banku identifi                      | kācijas līdzekli                                                 |                                                                    |                                 |
| Swedbank <table-cell></table-cell>                    | Citadele                                                         | SEB                                                                | BluOr Bank                      |
| IN DUSTRA                                             | <b>LPB</b>                                                       | (RIB) Reģionālā<br>Investīciju Banka                               | Luminor                         |
|                                                       |                                                                  |                                                                    |                                 |

#### Piezīme:

Ja esat aizmirsis savu EPS lietotājvārdu vai paroli, varat tos atjaunot, uzklikšķinot uz "Aizmirsāt paroli?".

| 10 M                    |                                                                     |                                              |                         |                 |
|-------------------------|---------------------------------------------------------------------|----------------------------------------------|-------------------------|-----------------|
| Lauku atbalsta dienests |                                                                     |                                              |                         | Video padomi    |
|                         | Lauku atbalsta dienesta<br>maksājumu saņēmēji                       | Ilgtspējas kritēriju<br>atzinumi un darījumi | Zaļināšanas kalkulators |                 |
|                         | nas Alfreddad                                                       |                                              |                         |                 |
|                         | Pieslēgties ar EPS lieto<br>Lietotajvards Parole                    | tāju                                         |                         | 22              |
|                         | V AND DE LA CAL                                                     | PIESLÉGT                                     | IES                     |                 |
|                         | Arminisal parolizio                                                 |                                              |                         | A HINK          |
|                         | vai                                                                 |                                              |                         | Service Martine |
|                         | <b>Pieslēgties ar</b><br>eParakstu, eID vai interneta bankas paroli | PIESLĒGTIES                                  |                         |                 |

# Pieslēgšanās VRG platformai

#### Izvēlieties EPS sadaļu - VRG platforma

Lai piekļūtu VRG platformai, jāveic šādas darbības:

#### 1. Pieslēdzieties EPS sistēmai:

- o Atveriet EPS sistēmas mājaslapu- https://eps.lad.gov.lv/login
- Izvēlaties sev vēlamo EPS pieslēgšanās veidu
- Uzklikšķiniet uz pogas "Pieslēgties"

#### 2. EPS sistēmā izvēlieties sadaļu "VRG platforma":

- Atveriet izvēlni
- o Atrodiet un uzklikšķiniet uz sadaļas "VRG platforma"

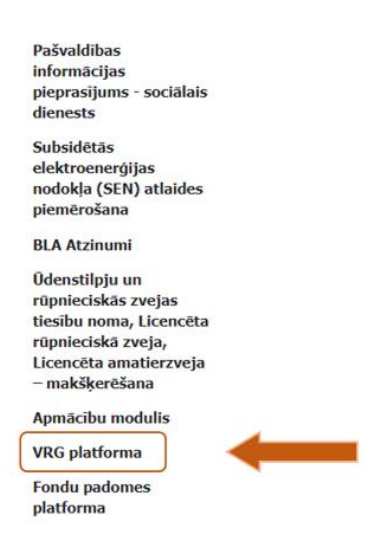

Šādi Jūs tiksiet novirzīts uz VRG platformu, kur varēsiet:

- Iesniegt kārtu pieprasījumus
- Skatīt projektu kārtu sludinājumus
- Sekot līdzi VRG iesniegto kārtu pieteikumu statusam
- Augšuplādēt informatīvos dokumentus
- Skatīt kārtās iesniegtos projektu pieteikumus, to iesniegtās atskaites
- Ievietot VRG dokumentus pie katra iesniegtā projekta pieteikuma

#### VRG platformas pieejamība un lietošanas tiesības

VRG platforma ir pieejama lietotājiem, kuriem ir piešķirtas atbilstošas pieejas tiesības. Platformas pakalpojumus var izmantot lietotāji ar šādām lomām:

#### **VRG\_ADMIN:**

- VRG platformas administrators (VRG deleģēta persona)
- Tiesības strādāt ar platformu rediģēšanas režīmā:
  - Var sagatavot un iesniegt projektu kārtu sludinājumus un projektu pieteikumus
  - Var mainīt, precizēt vai dzēst klienta (VRG) datus (t.sk., pievienot jaunu EPS lietotāju, pievenot papildu kontus)
  - Var labot un dzēst datus

| Klienta informācija | Lietotāja informācija     |               |                               |
|---------------------|---------------------------|---------------|-------------------------------|
| Pamatinformācija F  | inanšu dati Nodokļu atlai | ides Darbības |                               |
| Klienta dati        |                           |               | Pievienot jaunu EPS lietotāju |
| 🖲 Klienta papil     | du konti: 2 🔺             |               |                               |
| Pievienot papildko  | ntu                       |               |                               |

#### VRG\_READ:

- VRG platformas skatītājs
- Tiesības strādāt ar platformu skatīšanās režīmā
- Var tikai skatīt datus
- Nav pieejama rediģēšanas, labošanas, projektu un kārtu iesniegšanas opcija

Ja lietotājam nav piešķirta neviena no lomām, tiks parādīts paziņojums: **Jums nav tiesību izmantot šo pakalpojumu!** 

#### Informācija par EPS lietotāja un papildus pilnvarota lietotāja reģistrāciju:

- https://www.lad.gov.lv/lv/ka-klut-par-eps-lietotaju
- Kā kļūt par EPS lietotāju | Lauku atbalsta dienests (lad.gov.lv)

Pielikumā Nr.1 pievienots LAD EPS lietotāja reģistrācijas/izmaiņu pieprasījums.

VRG platformas administrators var veikt izmaiņas klienta informācijā un pievienot jaunu EPS lietotāju, to veicot arī pašā EPS.

Video pamācība "Mani dati Elektroniskajā pieteikšanās sistēmā EPS": <u>https://vimeo.com/779604208</u>

| Sākums   Palīdzība      |                         |             | <u> </u>    | 🕞 Iziet                       |
|-------------------------|-------------------------|-------------|-------------|-------------------------------|
| Lauku atbalsta dienests |                         |             | BDR         | Klients B                     |
|                         |                         |             |             |                               |
| Lauku atbalsta dienests |                         |             | Klienta inf | Klients B                     |
|                         |                         |             |             |                               |
|                         |                         |             |             |                               |
| Klienta informācija     | Lietotāja informācija   |             |             |                               |
| Pamatinformācija        | Finanšu dati Nodokļu at | tlaides Dar | bības       |                               |
| Klienta dati            |                         |             |             | Pievienot jaunu EPS lietotäju |

# VRG platformas vispārēja informācija

#### VRG platformas sadaļas:

- 1. ELFLA/EJZAF rīcības plāns: Šajā sadaļā var apskatīt VRG rīcības plānus, kas atbilst SVVA stratēģijas rīcības plānam un finansējuma sadalījuma plānam;
- 2. ELFLA/EJZAF kārtas pieprasījumi: Šajā sadaļā var iesniegt un apskatīt projektu kārtu pieprasījumus;
- **3. Darba virsma:** Šī ir platformas galvenā sadaļa, kurā var veikt dažādas darbības atkarībā no lietotāja lomas un piešķirtajām tiesībām, kā arī, ja nepieciešams, uzdot sev veicamos darba uzdevumus;
- **4.** Aktivitātes: Šī sadaļa ir pieejama tikai tām VRG, kuras īsteno gan Kopējās lauksaimniecības politikas stratēģiskā plāna (KLP SP) intervenci (ELFLA), gan Programmu zivsaimniecības attīstībai (PZA) pasākumu (EJZAF). Tajā var apskatīt un pārvaldīt aktivitātes, kas saistītas ar abiem pasākumiem;
- **5.** Dokumenti (Informatīvie un Saskaņojamie): Šajā sadaļā var pievienot/ augšuplādēt un skatīt dokumentus;
- **6. Pieteikumu saraksts:** Šajā sadaļā var apskatīt reģistrēto un iesniegto projektu pieteikumu sarakstu un to statusu;
- 7. Dokumentu grafiks: Šajā sadaļā var apskatīt atbalsta pretendenta maksājumu pieprasījumu un dokumentu plānoto iesniegšanas grafiku.

#### VRG platformas sākumekrāns:

VRG platformas sākumekrānā tiek atspoguļots:

- VRG rīcības plāns, atbilstoši SVVA stratēģijas rīcības plānam un finansējuma sadalījuma plānam;
- Projektu kārtu pieprasījumu sadaļa.

**!!!** VRG, kuras īsteno Programmu zivsaimniecības attīstībai sākumekrānā pēc noklusējuma tiek uzrādīts EJZAF rīcības plāns un EJZAF kārtu pieprasījumi.

| /RG platforma                                            |                                                                                                    |                                                        |                                                                             |                                                                            |             |                        |         |
|----------------------------------------------------------|----------------------------------------------------------------------------------------------------|--------------------------------------------------------|-----------------------------------------------------------------------------|----------------------------------------------------------------------------|-------------|------------------------|---------|
| VRG platforma                                            |                                                                                                    |                                                        |                                                                             |                                                                            |             |                        |         |
| Darba virsma                                             |                                                                                                    |                                                        |                                                                             |                                                                            |             |                        |         |
| Aktivitātes                                              |                                                                                                    |                                                        |                                                                             |                                                                            |             |                        |         |
| ELFLA 2023. – 2027.                                      | Aktivitāte (rīcība)                                                                                                 |                                                        | Mērķi                                                                       | 5                                                                          | Finansējums | Brīvais<br>finansējums |         |
| ELFLA 2014. – 2022.                                      | onomikas stiprināšanai [Veicināt vie                                                                                | etējās Veicinā                                         | t vietējās ekonomikas                                                       | ilgtspējīgu attīstību,                                                     |             |                        |         |
| Dokumenti                                                | , stiprinot Gulbenes novada uzņem<br>us un mūsdienu iespējās balstītus j                                            | ejdarbības stiprino<br>produktus un konkuri<br>iespējā | t Gulbenes novada uz<br>ētspēju, attīstot piepra<br>s balstītus produktus u | ņemejdarbības<br>sītus un mūsdienu<br>n pakalpojumus                       |             |                        | ] -     |
| Saskaņojamie<br>dokumenti                                | rējdarbības attīstībai lauku teritorijā<br>attīstību, stipriņot Gulbenes povar                                      | i [Veicināt Veicinā<br>la stipriņo                     | t vietējās ekonomikas<br>t Gulbenes novada uz                               | ilgtspējīgu attīstību,<br>nēmēidarbības                                    |             |                        |         |
| Informativio dokumonti                                   | ı, attîstot pieprasîtus un müsdienu i<br>umusî                                                                      | espējās konkuri<br>iespējā                             | ētspēju, attīstot piepra<br>s balstītus produktus u                         | sîtus un müsdienu<br>n pakalpojumus                                        |             |                        |         |
| informative dokumenti                                    |                                                                                                    |                                                        |                                                                             |                                                                            |             |                        |         |
| No LAD saņemtie                                          | opienu stiprināšana un sabiedrisko a<br>as un drošas dzīves vides attīstību                                         | aktivitāšu Veicinā<br>up atbalstīt up atba             | it kvalitatīvas un droša<br>Ilstīt Gulbenes novada                          | is dzīves vides attīstību<br>konienu iesaistīšanos                         |             | _                      |         |
| dokumenti                                                | stīšanos pilsoniskās sabiedrības, vie                                                                               | etējās dabas pilsonis                                  | kās sabiedrības, vietēj                                                     | ās dabas un kultūras                                                       |             | 4                      |         |
| Pieteikumu saraksts                                      | attīstības iniciatīvās]<br>ajadzībās balstītas publiskās infrast                                                    | ruktūras Veicinā                                       | a ilgtspējīgas attīstības<br>t kvalitatīvas un droša                        | iniciatīvās<br>is dzīves vides attīstību                                   |             |                        |         |
| Reģistrētie pieteikumi                                   | nības nodrošināšana [Veicināt kvai<br>atbalstīt Gulbenes novada kopiem<br>ības, vietājās dabas un kultūras ka       | itatīvas un un atba<br>u pilsonis                      | ilstīt Gulbenes novada<br>kās sabiedrības, vietēj                           | kopienu iesaistīšanos<br>ās dabas un kultūras                              |             |                        |         |
| lesniegtie pieteikumi                                    | ]<br>]                                                                                                    | kapitāla kapitāla                                      | a ilgtspējīgas attīstības                                                   |                                                                            |             |                        |         |
| Nepārtrauktas kārtas<br>pieteikumi                       | opienu prasmju un zināšana pilnvei<br>i dzīves vides attīstību un atbalstīt<br>ilsoniskās sabiedrības, vietējās dab | došana Veicinā<br>Gulbenes un atba<br>as un pilsonis   | t kvalitatīvas un drošā<br>Istīt Gulbenes novada<br>kās sabiedrības, vietēj | is dzīves vides attīstību<br>kopienu iesaistīšanos<br>ās dabas un kultūras |             |                        |         |
|                                                          | istības iniciatīvās]                                                                                                | kapitāla                                               | a ilgtspējīgas attīstības                                                   | iniciatīvās                                                                |             |                        |         |
| Dokumentu grafiks                                        | ciatīvām Gulbenes novada lauku t                                                                                    | eritorijā Veicinā<br>Gulbonor up atba                  | t kvalitatīvas un droša                                                     | is dzīves vides attīstību                                                  |             |                        |         |
| Maksājumu<br>pieprasījumu grafiks                        | ilsoniskās sabiedrības, vietējās dab<br>Istības iniciatīvās]                                                        | as un pilsonis<br>kapitāla                             | kās sabiedrības, vietēj<br>a ilgtspējīgas attīstības                        | ās dabas un kultūras<br>iniciatīvās                                        |             |                        |         |
| Atskaišu grafiks                                         | išanās pieredzes stiprināšana lauku<br>autiskā mēronā [Veicināt vietēio k                                           | uzņēmējiem Veicinā                                     | t vietējo kopienu, uzņ                                                      | ēmēju un teritoriju                                                        |             |                        |         |
| uzņēmēju un teritoriju mērķtiec<br>starptautiskā mērogā] | igu attistibu, atbalstot to sadarbibu                                                                               | Latvijas un un star                                    | cigu attistibu, atbalsto<br>ptautiskā mērogā                                | t to sadarbību Latvijas                                                    |             | P                      |         |
|                                                          |                                                                                                    |                                                        |                                                                             |                                                                            |             |                        |         |
| ELFLA kārtas pieprasīju                                  | mi                                                                                                    |                                                        |                                                                             |                                                                            | F           | vievienot piepra       | isījumu |
|                                                          | Projektu iesniegumu                                                                                                 | pieņemšanas termiņš                                    |                                                                             |                                                                            |             |                        | 0.11    |
| Kopeja sludinajuma summa                                 | No                                                                                                    | Līdz                                                   | Statuss                                                                     | izveidosanas datum                                                         | s Lesniegša | inas datums            | Darbiba |
| 460000.0                                                 | 05.03.2024                                                                                                    | 05.04.2024                                             | Apstiprināts                                                                | 22.01.2024 14:24:33                                                        | 30.01.2024  | 12:49:48               | Skatīt  |
|                                                          |                                                                                                    |                                                        |                                                                             |                                                                            |             |                        |         |

### **Rīcību plāns**

#### VRG rīcību plāns

**Rīcību plāns ir VRG SVVA stratēģijas rīcības plāna un finansējuma sadales plāna atspoguļojums.** Tas kalpo kā ceļvedis VRG darbībai un nosaka prioritātes rīcībām, kas jāveic, lai sasniegtu SVVA stratēģijas mērķus.

**Rīcību plāns sastāv no 4 sadaļām-** aktivitātes (rīcība), mērķis, finansējums un brīvais finansējums.

| ELFLA rīcību plāns                                                                                                    |                                                                                                    |             |                        |          |
|----------------------------------------------------------------------------------------------------|----------------------------------------------------------------------------------------------------|-------------|------------------------|----------|
| Aktivitäte (ricība)                                                                                                    | Mērķis                                                                                                    | Finansējums | Brīvais<br>finansējums |          |
| Publiskās infrastruktūras attīstība kvalitatīvai dzīves videi [Publiskās infrastruktūras<br>attīstība kvalitatīvai dzīves videi]                                                                                                    | Publiskās infrastruktūras attīstība kvalitatīvai<br>dzīves videi                                                                                  | <b></b> }   | 0.00 EUR               | 2        |
| Publiskās infrastruktūras attīstība kvalitatīvai dzīves videi un sabiedrības iniciēto<br>aktivitāšu atbalsts vietējo kopienu izaugsmei [Veicināt kvalitatīvas dzīves vides un<br>publiskās infrastruktūras attīstību un sabiedrisko organizāciju iniciatīvas vietējo<br>kopienu izaugsmei] | Veicināt kvalitatīvas dzīves vides un publiskās<br>infrastruktūras attīstību un sabiedrisko<br>organizāciju iniciatīvas vietējo kopienu izaugsmei | k           | 0.00 EUR               | <u>.</u> |
| Sabiedrības iniciēto aktivitāšu atbalsts vietējo kopienu izaugsmei [Sabiedrības iniciēto aktivitāšu atbalsts vietējo kopienu izaugsmei]                                                                                                    | Sabiedrības iniciēto aktivitāšu atbalsts vietējo<br>kopienu izaugsmei                                                                             |             | 0.00 EUR               | 2        |
| Uzņēmējdarbības uzsākšana un attīstības veicināšana [Veicināt sīko, mazo un vidējo<br>uzņēmējdarbību laukos]                                                                                                    | Veicināt sīko, mazo un vidējo uzņēmējdarbību<br>laukos                                                                                            | R           | 0.00 EUR               | 2        |

#### Aktivitāte (rīcība):

- Aktuālās rīcības VRG stratēģijās;
- Kvadrātiekavās [] norādīts mērķis, lai, iesniedzot kārtu pieprasījumu, rīcība piesaistītos attiecīgajam mērķim.

#### Mērķis:

Atbilstošais stratēģijas mērķis, zem kura iekļaujas attiecīgā rīcība.

#### Finansējums:

 Kopējais finansējums mērķim, saskaņā ar VRG stratēģijas finansējuma sadales plānu.

#### Brīvais finansējums:

• Starpība starp mērķa finansējumu un izsludinātajās projektu iesniegumu pieņemšanas kārtās rezervēto finansējumu.

Uzklikšķinot uz oranžās bultiņas, uz attiecīgās rīcības, atveras izsludinātās kārtas.

ELFLA rīcību plāns

|                            |                                       | Aktivitāte (rīcība)                                                                                                    |                | Mērķis                                         |                      | Finansējums                | Brīvais<br>finansējums |   |
|----------------------------|---------------------------------------|----------------------------------------------------------------------------------------------------|----------------|------------------------------------------------|----------------------|----------------------------|------------------------|---|
| Atbals<br>iepako<br>vide u | its lauksa<br>ošanai, tā<br>izņēmējda | imniecības produktu pārstrādei, tai skaitā pašu saražotās produkcijas<br>s realizēšanai tirgū un kvalitatīvu darba apstākļu radišanai [Labvēlīga<br>arbībai un vietējās ekonomikas stiprināšana]                                           | Labvē<br>ekono | ilīga vide uzņēmējdarbi<br>omikas stiprināšana | ībai un vietējās     | 2 263 166.24 EUR           | 80 924.81 EUR          | 2 |
|                            | Kārta                                 | Kārtas nosaukums                                                                                                    |                | Kārtas kopējais<br>finansējums                 | Pieteikumu<br>skaits | Rezervētais<br>finansējums |                        |   |
|                            | 1                                     | Atbalsts lauksaimniecības produktu pārstrādei, tai skaitā pašu saražotās<br>produkcijas iepakošanai, tās realizēšanai tirgū un kvalitatīvu darba apst<br>radīšanai [Labvēlīga vide uzņēmējdarbībai un vietējās ekonomikas<br>stiprināšana] | ākļu           | 150 000.00 EUR                                 | 5                    | 28 376.32 EUR              | Pieteikumu<br>pārskats |   |
|                            | 2                                     | Atbalsts lauksaimniecības produktu pārstrādei, tai skaitā pašu saražotās<br>produkcijas iepakošanai, tās realizēšanai tirgū un kvalitatīvu darba apst<br>radīšanai [Labvēlīga vide uzņēmējdarbībai un vietējās ekonomikas<br>stiprināšana] | ākļu           | 150 000.00 EUR                                 | 2                    | 0.00 EUR                   | Pieteikumu<br>pārskats |   |
|                            | 3                                     | Atbalsts lauksaimniecības produktu pārstrādei, tai skaitā pašu saražotās<br>produkcijas iepakošanai, tās realizēšanai tirgū un kvalitatīvu darba apst<br>radīšanai [Labvēlīga vide uzņēmējdarbībai un vietējās ekonomikas<br>stiprināšana] | ākļu           | 146 469.02 EUR                                 | 8                    | 90 712.17 EUR              | Pieteikumu<br>pārskats |   |
|                            |                                       | Atbalsts lauksaimniecības produktu pārstrādei, tai skaitā pašu saražotās                                                                                                    | ;              |                                                |                      |                            |                        |   |

Uzklikšķinot uz **"Pieteikumu pārskats"**, iespējams atvērt un apskatīt visus iesniegtos projektu pieteikumus. Šet var sekot līdzi kādā statusā ir katrs projekta pieteikum, kāds ir LAD apstiprinātais iesniegtā projekta pieteikuma finansējums, kā arī VRG veiktās uzraudzības kontroles K1 vai K2.

|                                                                                                    | VE            | RG platforma                                                                                     |                                                             |                                                                         |                                                                                                    |                                                                                                    |                                                                                                    |                                                                                                    |                                                                                                    |                                                                                                    |                                                                                                    |         |                                               |                                                                |                                            |                                                                               |
|----------------------------------------------------------------------------------------------------|---------------|--------------------------------------------------------------------------------------------------|-------------------------------------------------------------|-------------------------------------------------------------------------|----------------------------------------------------------------------------------------------------|----------------------------------------------------------------------------------------------------|----------------------------------------------------------------------------------------------------|----------------------------------------------------------------------------------------------------|----------------------------------------------------------------------------------------------------|----------------------------------------------------------------------------------------------------|----------------------------------------------------------------------------------------------------|---------|-----------------------------------------------|----------------------------------------------------------------|--------------------------------------------|-------------------------------------------------------------------------------|
|                                                                                                    | ~             | lesniegtie pieteik                                                                               | cumi                                                        |                                                                         |                                                                                                    |                                                                                                    |                                                                                                    |                                                                                                    |                                                                                                    |                                                                                                    |                                                                                                    |         |                                               |                                                                |                                            |                                                                               |
|                                                                                                    |               |                                                                                                  |                                                             |                                                                         |                                                                                                    |                                                                                                    |                                                                                                    |                                                                                                    |                                                                                                    |                                                                                                    |                                                                                                    |         |                                               |                                                                |                                            |                                                                               |
| esniertie nierokumi                                                                                                    |               |                                                                                                  |                                                             |                                                                         |                                                                                                    |                                                                                                    |                                                                                                    |                                                                                                    |                                                                                                    |                                                                                                    |                                                                                                    |         |                                               |                                                                |                                            |                                                                               |
| lesniegtie pieteikumi                                                                                                    |               | Atla                                                                                             | sīčana                                                      |                                                                         |                                                                                                    |                                                                                                    |                                                                                                    |                                                                                                    |                                                                                                    |                                                                                                    |                                                                                                    |         |                                               |                                                                |                                            |                                                                               |
|                                                                                                    |               | Atte                                                                                             | sisaria                                                     | E                                                                       |                                                                                                    |                                                                                                    | AlativiaTea                                                                                                    |                                                                                                    | AD10 21 MiniStree                                                                                                    | ekenemikas state žžav                                                                                                    |                                                                                                    |         |                                               |                                                                |                                            |                                                                               |
|                                                                                                    | Mērķis        |                                                                                                  | Ve                                                          | sicināt ilotspēlīgas un produkt                                         | ivas maz ~                                                                                                    | Riciba                                                                                                    |                                                                                                    | A019.21.03 R 1.1                                                                                                    | . Mikro (siko) un mazc ~                                                                                                    |                                                                                                    |                                                                                                    |         |                                               |                                                                |                                            |                                                                               |
| Statuss                                                                                                    |               |                                                                                                  | tuss                                                        |                                                                         |                                                                                                    | ~                                                                                                    | VRG piešķi                                                                                                    | rtais Nr.                                                                                                    |                                                                                                    |                                                                                                    |                                                                                                    |         |                                               |                                                                |                                            |                                                                               |
|                                                                                                    | nta nosaukums |                                                                                                  |                                                             |                                                                         | Klienta num                                                                                                    | urs                                                                                                    |                                                                                                    |                                                                                                    |                                                                                                    |                                                                                                    |                                                                                                    |         |                                               |                                                                |                                            |                                                                               |
|                                                                                                    |               | Peri                                                                                             | iods                                                        | EL                                                                      | FLA 2014. – 2022.                                                                                                    | v                                                                                                    |                                                                                                    |                                                                                                    |                                                                                                    |                                                                                                    |                                                                                                    |         |                                               |                                                                |                                            |                                                                               |
|                                                                                                    |               | At                                                                                               | asit Atcelt fi                                              | filtru Izvei                                                            | idot CSV                                                                                                    |                                                                                                    |                                                                                                    |                                                                                                    |                                                                                                    |                                                                                                    |                                                                                                    |         |                                               |                                                                |                                            |                                                                               |
|                                                                                                    |               |                                                                                                  |                                                             |                                                                         |                                                                                                    |                                                                                                    |                                                                                                    |                                                                                                    |                                                                                                    |                                                                                                    |                                                                                                    |         |                                               |                                                                |                                            |                                                                               |
| VDC sis Ibiotsis No                                                                                                    | 100.00        | Destandante (essa                                                                                | Pi                                                          | Piešķirtie                                                              | Iesni                                                                                                    |                                                                                                    | Iesniegšanas                                                                                                    |                                                                                                    |                                                                                                    | Projekta finansējums                                                                                                    |                                                                                                    |         |                                               | Kontroles                                                      |                                            |                                                                               |
| vito presigircais irr.                                                                                                    | LAU III.      | Precencients (nose                                                                               |                                                             |                                                                         | Chaburn                                                                                                    | Aesiii                                                                                                    | egsanas                                                                                                    |                                                                                                    |                                                                                                    |                                                                                                    |                                                                                                    |         |                                               |                                                                |                                            | Daublike                                                                      |
|                                                                                                    |               |                                                                                                  |                                                             | punkti                                                                  | Statuss                                                                                                    | da                                                                                                    | tums                                                                                                    | Reģistrēts<br>attiecināmais                                                                                               | Reģistrēts<br>publiskais                                                                                                    | Apstiprinātais aktuālais<br>attiecināmais                                                                                  | Apstiprinātais al<br>publiskais                                                                                       | tuālais | Veids                                         | Datums                                                         | Rezultāts                                  | Darbiba                                                                       |
| A019.21.03/36                                                                                                    |               | 2                                                                                                | 17.0                                                        | punkti<br>7.0                                                           | Statuss<br>Neatbilst (finansējuma<br>trūkums)                                                                                                   | 14.03.20:                                                                                                    | tums<br>19 23:48:44                                                                                                    | Reģistrēts<br>attiecināmais<br>39979.16                                                                                   | Reģistrēts<br>publiskais<br>27985.41                                                                                                    | Apstiprinātais aktuālais<br>attiecināmais<br>0.00                                                                          | Apstiprinātais al<br>publiskais<br>0.00                                                                               | tuālais | Veids                                         | Datums                                                         | Rezultāts                                  | Darbiba<br>Skatīt                                                             |
| 2019/AL05/6/<br>A019.21.03/36<br>2019/AL05/6/<br>A019.21.03/34                                                                                                    |               | 2<br>N                                                                                           | 17.0<br>21.0                                                | punkti<br>7.0                                                           | Statuss<br>Neatbilst (finansējuma<br>trūkums)<br>Sākta uzraudzība                                                                               | 14.03.20                                                                                                    | 19 23:48:44                                                                                                    | Reģistrēts<br>attiecināmais<br>39979.16<br>29971.50                                                                       | Reģistrēts<br>publiskais<br>27985.41<br>20980.05                                                                                                    | Apstiprinātais aktušlais<br>attiecināmais<br>0.00<br>29953.86                                                              | Apstiprinātais al<br>publiskais<br>0.00<br>20967.69                                                                   | tuālais | Veids<br>K1                                   | Datums<br>29.03.2019                                           | Rezultāts<br>Atbilst                       | Darbiba<br>Skatīt<br>Skatīt                                                   |
| 2019/AL05/6/<br>A019.21.03/36<br>2019/AL05/6/<br>A019.21.03/34<br>2019/AL05/6/<br>A019.21.03/33                                                                                                    |               | 5<br>5                                                                                           | 17.0<br>21.0<br>23.0                                        | punkti<br>7.0<br>1.03<br>3.0                                            | Statuss<br>Neatbilst (finansējuma<br>trūkums)<br>Sākta uzraudzība<br>Sākta uzraudzība                                                           | 14.03.20:<br>14.03.20:<br>14.03.20:                                                                                                    | egsanas<br>tums<br>19 23:48:44<br>19 22:33:15<br>19 21:58:58                                                                                               | Reģistrēts<br>attiecināmais           39979.16           29971.50           47412.60                                      | Reģistrēts<br>publiskais<br>27985.41<br>20960.05<br>33188.61                                                                                                    | Apstiprinātais aktušlais<br>attiecināmais<br>0.00<br>29953.86<br>46688.63                                                  | Apstiprinātais ai<br>publiskais<br>0.00<br>20967.69<br>32822.03                                                       | tuālais | Veids<br>K1<br>K1                             | Datums<br>29.03.2019<br>28.03.2019                             | Rezultāts<br>Atbilst<br>Atbilst            | Darbiba<br>Skatit<br>Skatit<br>Skatit                                         |
| 2019/AL05/6/<br>A019:21.03/36<br>2019/AL05/6/<br>A019:21.03/34<br>2019/AL05/6/<br>A019:21.03/33<br>2019/AL05/6/<br>A019:21.03/32                                                                                                    |               | s<br>,<br>,                                                                                      | 17.0<br>21.0<br>23.0<br>22.1                                | punkti<br>7.0<br>1.03<br>3.0<br>2.2                                     | Statuss<br>Neatbilst (finansējuma<br>trūkums)<br>Sākta uzraudzība<br>Sākta uzraudzība                                                           | da           14.03.201           14.03.201           14.03.201           14.03.201           14.03.201           14.03.201                                                                                                    | 19 23:48:44<br>19 22:33:15<br>19 21:58:58<br>19 21:34:14                                                                                                   | Reģistrēts<br>attiecināmais           39979.16           29971.50           47412.60           10138.00                   | Reģistrēts<br>publiskais           27985.41           20980.05           33188.81           7096.60                                                                            | Apstiprinārais aktuēlais<br>attiecināmais<br>0.00<br>29953.86<br>46688.63<br>10138.00                                      | Apstiprinātais al<br>publiskais<br>0.00<br>20967.69<br>32822.03<br>7096.60                                            | tuālais | Veids<br><u>K1</u><br><u>K1</u>               | Datums<br>29.03.2019<br>28.03.2019                             | Rezultēts<br>Atbilst<br>Atbilst            | Darbiba<br>Skatīt<br>Skatīt<br>Skatīt<br>Skatīt                               |
| 2019/AL03/6/<br>A019.21.03/36<br>2019/AL05/6/<br>A019.21.03/34<br>2019/AL05/6/<br>A019.21.03/33<br>2019/AL05/6/<br>A019.21.03/32<br>2019/AL05/6/<br>A019.21.03/31                                                                   |               | 5<br>5<br>8<br>5                                                                                 | 17.4<br>21.4<br>23.4<br>22.4<br>19.4                        | punkti<br>7.0<br>1.03<br>3.0<br>2.2<br>2.54                             | Statuss<br>Neatbilst (finansējuma<br>trūkums)<br>Sākta uzraudzība<br>Sākta uzraudzība<br>Sākta uzraudzība                                       | da           14.03.20:           14.03.20:           14.03.20:           14.03.20:           14.03.20:           14.03.20:           14.03.20:           14.03.20:           14.03.20:                                                                                                    | egsanas           tums           19 23:48:44           19 22:33:15           19 21:58:58           19 21:34:14           19 21:27:20                       | Reģistrēts<br>attiecināmais           39979.16           29971.50           47412.60           10138.00           9870.90 | Reģistrēts<br>publiskais<br>27985.41<br>20960.05<br>33188.81<br>7096.60<br>6909.63                                                                                             | ApstpriniBatis altuzilaris<br>attiecināmais<br>0.00<br>29953.66<br>46888.63<br>10138.00<br>9670.90                         | Apstiprinātais al<br>publiskais<br>0.00<br>20967.69<br>32822.03<br>7096.60<br>6909.63                                 | tuālais | Veids<br><u>K1</u><br><u>K1</u><br><u>K1</u>  | Datums 29.03.2019 28.03.2019 08.04.2022                        | Rezukāts<br>Atbilst<br>Atbilst<br>Atbilst  | Darbiba<br>Skatit<br>Skatit<br>Skatit<br>Skatit<br>Skatit                     |
| 2019/AL03/6/<br>A019.21.03/36<br>2019/AL03/6/<br>A019.21.03/34<br>2019/AL03/6/<br>A019.21.03/34<br>2019/AL05/6/<br>A019.21.03/31<br>2019/AL03/6/<br>A019.21.03/30                                                                   |               | s<br>,<br>,<br>,<br>,<br>,<br>,<br>,<br>,<br>,<br>,<br>,<br>,<br>,<br>,<br>,<br>,<br>,<br>,<br>, | 17.4<br>21.4<br>23.4<br>22.4<br>19.4<br>0.0                 | punkti<br>7.0<br>1.03<br>3.0<br>2.2<br>3.54<br>0                        | Statuss<br>Neatbilst (finansējums<br>trūkums)<br>Sākta uzraudzība<br>Sākta uzraudzība<br>Sākta uzraudzība<br>Sākta uzraudzība<br>Neatbilst      | da           14.03.203           14.03.203           14.03.203           14.03.203           14.03.203           14.03.203           14.03.203           14.03.203           14.03.203           14.03.203           14.03.203           14.03.203           14.03.203           14.03.203 | egganas           tums           19 23:48:44           19 22:33:15           19 21:58:58           19 21:34:14           19 21:27:20           19 21:23:59 | Reģistrēts<br>attiecīnāmais<br>39979.16<br>29971.50<br>47412.60<br>10138.00<br>9870.90<br>39879.87                        | Reģistrēts<br>publiskais<br>27985.41<br>20980.05<br>33188.81<br>7096.60<br>6909.63<br>27915.91                                                                                 | Appointers aktualar<br>attecnámais<br>0.00<br>29953.86<br>46886.63<br>10138.00<br>9970.90<br>0.00                          | Apstiprinātais al<br>publiskais<br>0.00<br>20967.69<br>32822.03<br>7096.60<br>6909.63<br>0.00                         | tuālais | Veids<br><u>K1</u><br><u>K2</u>               | Datums<br>29.03.2019<br>28.03.2019<br>08.04.2022               | Rezultāts<br>Atbilst<br>Atbilst            | Darbiba<br>Skatīt<br>Skatīt<br>Skatīt<br>Skatīt<br>Skatīt                     |
| 2019/AL03/6/<br>A019-21-03/36<br>2019/AL03/6/<br>A019-21-03/34<br>2019/AL03/6/<br>A019-21-03/33<br>2019/AL03/6/<br>A019-21-03/33<br>2019/AL03/6/<br>A019-21-03/31<br>2019/AL03/6/<br>A019-21-03/30<br>2019/AL03/6/<br>A019-21-03/30 |               | S<br>S<br>A<br>S<br>C<br>I                                                                       | 17.4<br>21.4<br>23.4<br>22.1<br>19.5<br>19.5<br>0.0         | punkti<br>7.0<br>1.03<br>3.0<br>2.2<br>3.54<br>0<br>5.0                 | Statuss<br>Neastbilst (finansējuma<br>trūkums)<br>Sākta uzraudzība<br>Sākta uzraudzība<br>Sākta uzraudzība<br>Neastbilst<br>Sākta uzraudzība    | da<br>14.03.20:<br>14.03.20:<br>14.03.20:<br>14.03.20:<br>14.03.20:<br>14.03.20:<br>14.03.20:                                                                                                    | egsanas<br>tums<br>19 23:48:44<br>19 22:33:15<br>19 21:58:58<br>19 21:38:58<br>19 21:24:41<br>19 21:27:20<br>19 21:23:59<br>19 20:06:39                    | Reģistrēts<br>attec/nāmais<br>39979.16<br>29971.50<br>47412.60<br>9870.90<br>9870.90<br>39879.87<br>19041.77              | Refistrièrs<br>publiskais           27965.41           20960.05           33188.81           7096.60           6909.63           27915.91           13329.24                   | Appointers aktualer<br>attecn8mais<br>0.00<br>29953.86<br>4688.63<br>1038.00<br>9970.90<br>0.00<br>15941.77                | Apstiprinātais al<br>publiskais<br>0.00<br>20967.69<br>32822.03<br>7096.60<br>6909.63<br>0.00<br>13329.24             | tuālais | Veids <u>K1</u> <u>K1</u> <u>K2</u>           | Datums<br>29.03.2019<br>28.03.2019<br>08.04.2022               | Rezultāts<br>Atbilst<br>Atbilst            | Darbiba<br>Skatit<br>Skatit<br>Skatit<br>Skatit<br>Skatit<br>Skatit           |
| 2019/AL03/6/<br>2019/AL03/6/<br>2019/AL03/6/<br>A019/2L03/34<br>2019/AL03/6/<br>2019/AL03/6/<br>2019/AL03/6/<br>2019/AL03/6/<br>2019/AL03/6/<br>2019/AL03/6/<br>2019/AL03/6/<br>2019/AL03/6/<br>2019/AL03/28<br>2019/AL03/28        |               | s<br>s<br>x<br>c<br>s<br>s<br>s                                                                  | 17.4<br>21.4<br>23.4<br>22.4<br>19.5<br>0.0<br>26.4<br>19.5 | punkti<br>7.0<br>1.03<br>3.0<br>2.2<br>3.54<br>0<br>5.0<br>5.0<br>1.535 | Statum<br>Nearbliel (finansigum<br>trakmus)<br>Säkta uzraudziba<br>Säkta uzraudziba<br>Säkta uzraudziba<br>Säkta uzraudziba<br>Säkta uzraudziba | da<br>da<br>14.03.20:<br>14.03.20:<br>14.03.20:<br>14.03.20:<br>14.03.20:<br>14.03.20:<br>14.03.20:<br>14.03.20:                                                                                                    | egsanas<br>tums<br>19 23:48:44<br>19 22:33:15<br>19 21:58:58<br>19 21:34:14<br>19 21:27:20<br>19 21:23:59<br>19 20:06:39<br>19 19:20:57                    | Reģistrēts<br>attec/nāmais<br>39979.16<br>29971.50<br>47412.60<br>9870.90<br>9870.90<br>39879.87<br>19041.77<br>26300.00  | Refistrets<br>publiskais           27965.41           20980.05           33188.81           7096.60           6909.63           27915.91           13329.24           18410.00 | Appropriates aktuiles<br>attecnimes<br>0.00<br>29953.86<br>46686.63<br>10138.00<br>9970.90<br>0.00<br>19941.77<br>26500.00 | Apstiprinātais al<br>publiskais<br>0.00<br>20967.69<br>32822.03<br>7096.60<br>6909.63<br>0.00<br>13329.24<br>18410.00 | tuālais | Veids <u>K1</u> <u>K1</u> <u>K2</u> <u>K2</u> | Datums<br>29.03.2019<br>28.03.2019<br>08.04.2022<br>05.09.2023 | Rezultāts<br>Atbilst<br>Atbilst<br>Atbilst | Darbiba<br>Skatit<br>Skatit<br>Skatit<br>Skatit<br>Skatit<br>Skatit<br>Skatit |

Uzklikšķinot uz konkrētā projekta pieteikuma, iespējams detalizēti skatīt katru projekta pieteikumu un atvērt Projekta pārskatu (projekts atvērsies, ja uzklikšķinās uz "VRG piešķirtais Nr.", "Statuss" vai "Darbība").

|                                 |         |             | Distriction |           | Tanaiantanan        |                             |                          | Projekta finansējums                      |                                        |       | Kontroles |           |         |
|---------------------------------|---------|-------------|-------------|-----------|---------------------|-----------------------------|--------------------------|-------------------------------------------|----------------------------------------|-------|-----------|-----------|---------|
| VRG piešķirtais Nr.             | LAD Nr. | (nosaukums) | punkti      | Statuss   | datums              | Reģistrēts<br>attiecināmais | Reģistrēts<br>publiskais | Apstiprinātais aktuālais<br>attiecināmais | Apstiprinātais aktuālais<br>publiskais | Veids | Datums    | Rezultāts | Darbība |
| 2024/CL01/1/<br>C0LA19.21.01/12 |         |             | 0.0         | Neatbilst | 05.04.2024 23:33:17 | 71500.00                    | 46475.00                 | 0.00                                      | 0.00                                   |       |           |           | Skatit  |
| 2024/CL01/1/<br>C0LA19.21.01/11 |         |             | 30.0        | Vērtēšanā | 05.04.2024 22:18:45 | 61700.84                    | 29676.96                 | 0.00                                      | 0.00                                   |       |           |           | Skatit  |
| 2024/CL01/1/<br>C0LA19.21.01/10 |         |             | 28.83       | Vērtēšanā | 05.04.2024 20:15:19 | 12330.00                    | 4932.00                  | 0.00                                      | 0.00                                   |       |           |           | Skatit  |

| lesniegtie pieteikumi          |         |                            |                      |                    |                        |                             |                          |                             |                             |  |
|--------------------------------|---------|----------------------------|----------------------|--------------------|------------------------|-----------------------------|--------------------------|-----------------------------|-----------------------------|--|
| Atlasīšana                     |         |                            |                      |                    |                        |                             |                          |                             |                             |  |
| Kārta                          |         |                            | ~                    | Aktivitāte         |                        |                             |                          | ~                           |                             |  |
| Mērķis                         |         |                            | ~                    | Rīcība             |                        |                             |                          | ~                           |                             |  |
| Statuss                        |         |                            | ~                    | VRG piešķirtais Nı | r. 📃                   |                             |                          |                             |                             |  |
| Klienta nosaukums              |         |                            |                      | Klienta numurs     |                        |                             |                          |                             |                             |  |
| Periods                        |         |                            | ~                    |                    |                        |                             |                          |                             |                             |  |
| Atlasit Atcelt filtru Izveidot | t CSV   |                            |                      |                    |                        |                             |                          |                             |                             |  |
|                                |         |                            |                      |                    |                        |                             | Projekta                 | a finansējums               |                             |  |
| VRG piešķirtais Nr.            | LAD Nr. | Pretendents<br>(nosaukums) | Piešķirtie<br>punkti | Statuss            | Iesniegšanas<br>datums | Reģistrēts<br>attiecināmais | Reģistrēts<br>publiskais | Apstiprinātais<br>aktuālais | Apstiprinātais<br>aktuālais |  |

| <u>VRG piešķirtais Nr.</u> | LAD Nr. | (nosaukums) | punkti      | Statuss             | datums                 | Reģistrēts<br>attiecināmais | Reģistrēts<br>publiskais | Apstiprinātais<br>aktuālais<br>attiecināmais | Apstiprinātais<br>aktuālais<br>publiskais | Veids | Dati |
|----------------------------|---------|-------------|-------------|---------------------|------------------------|-----------------------------|--------------------------|----------------------------------------------|-------------------------------------------|-------|------|
| 2023/FL04/16/F043.02.04/2  |         |             | <u>12.5</u> | Sākta<br>uzraudzība | 05.07.2023<br>22:06:06 | 10232.00                    | 5116.00                  | 10232.00                                     | 5116.00                                   |       |      |

Ко

Virs projekta pārskata redzamas un iespējams izvēlēties un apskatīt dažādas konkrētā projekta pieteikuma sadaļas.

| VRG platforma          |                                |             |            |               |                        |
|------------------------|--------------------------------|-------------|------------|---------------|------------------------|
| ✓ lesniegums           |                                |             |            |               |                        |
| Projekta pārskats      | Kontroles                      | Lēmumi      | Lietvedība | VRG dokumenti |                        |
| Projekta pārskats      |                                |             |            | PDF izdruka   | Izdrukāt apliecinājumu |
| Apakšpasākumi          |                                |             |            |               |                        |
| C0LA19.21.01 SM1/UD1 A | tbalsts vietējās ekonomikas st | iprināšanai |            |               |                        |
|                        |                                |             |            |               |                        |
| Projekta iesniegu      | ums                            |             |            |               |                        |

| Vietējā rīcības grupa             | BDR "SATEKA"                                       |
|-----------------------------------|----------------------------------------------------|
| Ricibas kods                      | C0LA19.21.01                                       |
| Ricibas nosaukums                 | SM1/UD1 Atbalsts vietējās ekonomikas stiprināšanai |
| VRG piešķirtais pieteikuma numurs | 2024/CL01/1/C0LA19.21.01/11                        |
| Atbalsta pretendents              |                                                    |

## <u>Kārtu pieprasījumi</u>

# *Kārtas pieprasījumu* sadaļā apkopoti visi VRG Dienestā sniegtie projektu pieņemšanas kārtu sludinājumi.

| ELFLA kārtas pieprasījumi | FLA kārtas pieprasījumi |                     |              |                        |                     |          |  |  |  |  |  |  |
|---------------------------|-------------------------|---------------------|--------------|------------------------|---------------------|----------|--|--|--|--|--|--|
| Konātā oludinātuma summa  | Projektu iesniegumu     | pieņemšanas termiņš | Ctatura      | Izveidežapas datuma    | Iochiogžapas datums | Darbiba  |  |  |  |  |  |  |
| Kopeja siduinajuma summa  | No                      | Līdz                | Statuss      | 12veidosarias daturris | resniegsanas datums | Dai DiDa |  |  |  |  |  |  |
| 84000.0                   | 01.11.2023              | 01.12.2023          | Apstiprināts | 29.09.2023 15:35:06    | 29.09.2023 15:43:08 | Skatīt   |  |  |  |  |  |  |
| 103917.81                 | 04.09.2023              | 04.10.2023          | Apstiprināts | 03.07.2023 13:58:47    | 03.07.2023 13:59:38 | Skatīt   |  |  |  |  |  |  |
| 262782.15                 | 16.01.2023              | 16.02.2023          | Apstiprināts | 07.06.2023 13:52:47    | 08.06.2023 10:32:21 | Skatīt   |  |  |  |  |  |  |
| 189221.16                 | 16.01.2023              | 16.02.2023          | Noraidīts    | 12.12.2022 18:36:15    | 12.12.2022 18:36:45 | Skatīt   |  |  |  |  |  |  |
| 189221.16                 | 16.01.2023              | 16.02.2023          | Apstiprināts | 12.12.2022 14:55:04    | 12.12.2022 15:58:07 | Skatīt   |  |  |  |  |  |  |

*Kārtas pieprasījumu sarakstā* par katru kārtu ir pieejama šāda informācija:

- **Kopējā sludinājuma summa**: Plānotā/izsludinātā summa projektu iesniegumu pieņemšanas kārtai;
- **Projektu iesniegumu pieņemšanas termiņš**: Plānotais/izsludinātais projektu iesniegšanas termiņš;
- Statuss:
  - Iesniegts: Sagatavots sludinājums un nospiesta poga [IESNIEGT LAD];
  - Saņemts LAD: Nākamajā dienā pēc sludinājuma sagatavošanas un iesniegšanas (nakts process - dati parādās nākamājā dienā) EPS atbildīgais darbinieks saņem paziņojumu par to, ka ir iesniegts sludinājums. Darbinieks izvērtē sludinājuma informāciju;
  - **Apstiprināts**: Kad Dienests no savas puses projektu iesniegumu pieņemšanas kārtu ir saskaņojis;
  - Noraidīts: Ja kārta no Dienesta puses nav saskaņota, tad ir veicami kādi labojumi/papildinājumi. Ja sludinājums tiek noraidīts, VRG gatavo un iesniedz jaunu sludinājumu;

#### ELFLA kārtas pieprasījumi

| Man Tit aludia Siuma augusa | Projektu iesniegumu | pieņemšanas termiņš | Charlenan    | Taurida žana adatuma | T                   | Daukika |
|-----------------------------|---------------------|---------------------|--------------|----------------------|---------------------|---------|
| Kopeja sludinajuma summa    | No                  | Līdz                | Statuss      | Izveidosanas datums  | lesniegsanas datums | Darbiba |
| 423596.32                   | 12.10.2022          | 12.01.2023          | Noraidīts    | 05.09.2022 15:27:20  | 05.09.2022 15:44:11 | Skatīt  |
| 829230.34                   | 10.12.2021          | 10.03.2022          | Apstiprināts | 03.11.2021 23:11:28  | 03.11.2021 23:13:44 | Skatīt  |
| 831635.35                   | 10.12.2021          | 10.03.2022          | Noraidīts    | 25.10.2021 19:38:15  | 31.10.2021 23:32:12 | Skatīt  |
| 203397.36                   | 13.06.2020          | 13.07.2020          | Apstiprināts | 29.04.2020 16:44:43  | 29.04.2020 16:44:50 | Skatīt  |
| 203397.36                   | 13.06.2020          | 13.07.2020          | Noraidīts    | 28.04.2020 19:21:22  | 28.04.2020 19:21:22 | Skatīt  |

Pievienot pieprasijumu

- Izveidošanas datums: Kārtas pieprasījuma izveidošanas datums;
- Iesniegšanas datums: Kārtas pieprasījuma Dienestā iesniegšanas datums;
- Darbība: Skatīt kārtas pieprasījumā iesniegto pilno informāciju.

# **AKTIVITĀTES**

#### Sākuma ekrāns:

- VRG, kuras īsteno PZA:
  - Standarta skatā redzams
     EJZAF rīcību plāns un
     EJZAF kārtu pieprasījumi;
  - Sadaļā "Aktivitātes" var pārslēgties uz ELFLA;
  - VRG, kuras īsteno KLP SP:
    - Standarta skatā redzams ELFLA rīcību plāns un ELFLA kārtu pieprasījumi.

#### Iepriekšējā perioda informācija:

VRG, kuras stratēģijas īstenoja arī 2014. – 2022. periodā, ir pieejama arī iepriekšējā perioda informācija.

#### Piezīmes:

 Lai pārslēgtos no EJZAF uz ELFLA, jāiet uz sadaļu "Aktivitātes" un jāizvēlas "ELFLA".

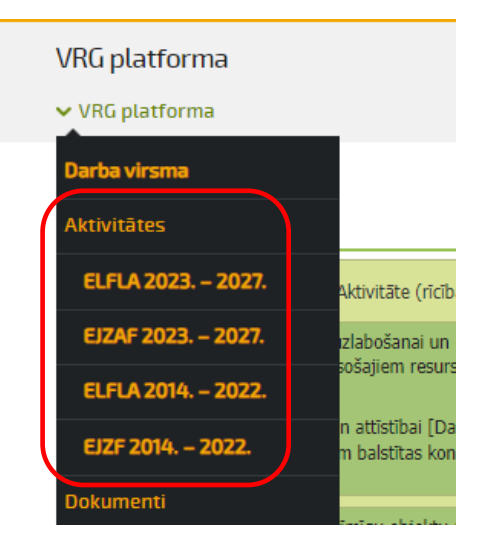

# Kārtas pieprasījuma sagatavošana / iesniegšana

Lai izveidotu kārtas pieprasījumu:

VRG platformas sākuma ekrānā uzklikšķiniet uz [Pievienot pieprasījumu]

| ELFLA kārtas pieprasījumi |                       |                     |              |                     |                      |         |  |  |  |
|---------------------------|-----------------------|---------------------|--------------|---------------------|----------------------|---------|--|--|--|
| Kopējā sludinājuma summa  | Projektu iesniegumu   | pieņemšanas termiņš | Statuss      | Izveidošanas datums | Tosnionšanas datums  | Darbiba |  |  |  |
|                           | No                    | Līdz                | Jidiuss      | 12veluosanas datums | resniegsanas uaturns | Darbiba |  |  |  |
| 460000.0                  | 05.03.2024 05.04.2024 |                     | Apstiprināts | 22.01.2024 14:24:33 | 30.01.2024 12:49:48  | Skatīt  |  |  |  |

Atveras kārtas pieprasījuma logs, kurā jāaizpilda visas sadaļas:

| VRG platforma                                                                                          |                           |                  |  |                  |         |  |  |  |
|----------------------------------------------------------------------------------------------------|---------------------------|------------------|--|------------------|---------|--|--|--|
| maparoma                                                                                               |                           |                  |  |                  |         |  |  |  |
| ✓ VRG platforma                                                                                        |                           |                  |  |                  |         |  |  |  |
|                                                                                                    |                           |                  |  |                  |         |  |  |  |
| Kārtas pieprasījums CL01                                                                               |                           |                  |  |                  |         |  |  |  |
| Informācijai. Datnes (faili), kuras būs pievienotas neatbilstoši mērķim, tiks neatgriezeniski dzēstas. |                           |                  |  |                  |         |  |  |  |
| Kopējā sludinājuma summa                                                                               |                           |                  |  |                  |         |  |  |  |
| Projektu iesniegumu pieņemšanas termiņš                                                                |                           | no 🚺 līdz        |  |                  |         |  |  |  |
| Rīcība (aktivitāte)                                                                                    | Maksimālā attiecinā       | mo izmaksu summa |  | Izsludināts, EUR | Darbība |  |  |  |
|                                                                                                    |                           |                  |  |                  | ۲       |  |  |  |
|                                                                                                    | (                         | Dokuments        |  |                  |         |  |  |  |
|                                                                                                    |                           |                  |  |                  |         |  |  |  |
| Atpakaļ uz sarakstu Saglabāt                                                                           | lesniegt pieprasijumu LAD |                  |  |                  |         |  |  |  |

#### Kopējā sludinājuma summa:

Kopējā sludinājuma summa

Summa, par kuru paredzēts izsludināt attiecīgo projektu pieņemšanas kārtu – skaitāma kopā pa visiem mērķiem un rīcībām, kuras plānots izsludināt konkrētajā kārtā;

#### Projektu iesniegumu pieņemšanas termiņš:

Projektu iesniegumu pieņemšanas termiņš no 🔲 līdz 🔚

Laika posms, kurā tiks pieņemti projekti (iespējams iesniegt EPS). Neiekļauj rezerves mēnesi, ko Dienests dod pretendentiem pieteikumu sagatavošanai. Jāņem vērā rezerves mēnesis, plānojot kārtu. Piemēram, ja projektu pieteikumu iesniegšana plānota no 2024. gada 27. februāra līdz 2024. gada 27. martam (ELFLA kalendārais mēnesis, EJZAF 30 kalendārās dienas), paredzams, ka Dienestam vajadzētu būt iespējai konfigurēt kārtu mēnesi pirms projektu pieteikumu iesniegšanas termiņa, t.i., no 2024. gada 27. janvāra.

!!!Svētku dienas, brīvdienas ja tās iekrīt projekta kārtas termiņos, tad par šīm dienām netiek pagarināts projektu iesniegšanas termiņš. Tas pats attiecas arī uz sestdienām un svētdienām, ja tā ir pēdējā projekta iesnieguma iesniegšanas diena.

Sludinājums par kārtas izsludināšanu Dienestam iesniedzams **5 darba dienas** pirms tā sauktā rezerves mēneša (pa šīm 5 darba dienām Dienests izvērtē iesniegto sludinājumu). Šajā gadījumā, sludinājums Dienestā iesniedzams līdz 22. janvārim;

#### Rīcība (aktivitāte):

Nospiežot [+] izveidojas jauna rinda, kurā no saraksta atlasa attiecīgo/sludināmo rīcību. Ja paredzēts kārtā izsludināt vairākas rīcības, ar [+] pievieno nepieciešamo rīcību skaitu;

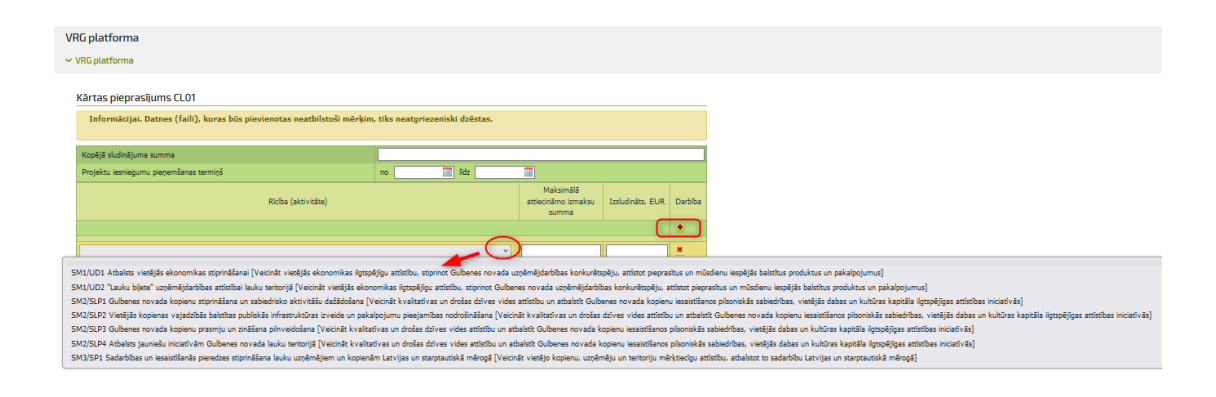

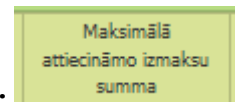

#### Maksimālā attiecināmo izmaksu summa:

Atbilstoši VRG stratēģijas Rīcības plānā noteiktajam;

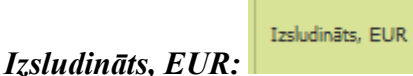

Attiecīgajā rīcībā izsludināmā finansējuma summa;

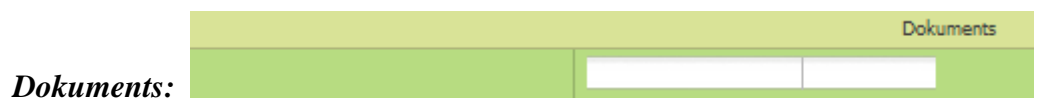

Uzklikšķinot uz "Pievienot failu" pievieno sludinājuma dokumentu word formātā. Iespējams pievienot <u>tikai vienu</u> dokumentu;

Pielikumā Nr.2 pievienota aizpildāma Sludinājuma Forma.

Saglabāt:

Ja vēlas izveidoto pieprasījumu saglabāt, bet nevēlas vēl iesniegt Dienestā;

#### Iesniegt pieprasījumu LAD:

Iesniegt pieprasījumu LAD

Nosūtīt pieprasījumu saskaņošanai Dienestam.

<u>!!!</u> Pārējie sludinājumam pievienojamie dokumenti pievienojami EPS VRG platformas sadaļā "Saskaņojamie dokumenti". Skatīt EPS rokasgrāmatas sadaļu "Dokumenti" -> "Saskaņojamie dokumenti".

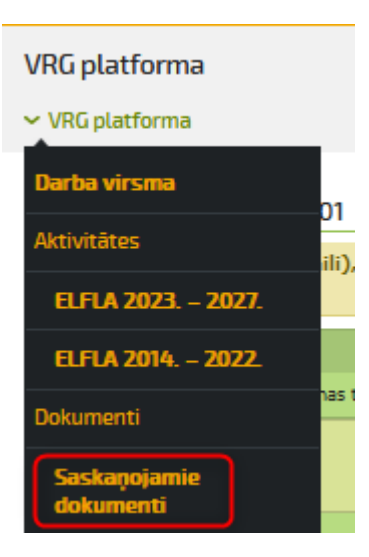

# Kārtas pieteikumu vērtēšana/uzraudzība

#### ELFLA rīcību plāns

|                             | Aktivitāte (rīcība)                                                                                                    |                  |                             |            | Mē                                                             | Finansējums                         | Brīvais<br>finansējums |                |   |
|-----------------------------|----------------------------------------------------------------------------------------------------|------------------|-----------------------------|------------|----------------------------------------------------------------|-------------------------------------|------------------------|----------------|---|
| Atbalst<br>projek<br>dzīves | Atbalsts vietējai sabiedrībai nozīmīgu objektu attīstība – stratēģiskie<br>projekti [Vietas potenciālu attīstošas iniciatīvas pievilcīgas un kvalitatīvas<br>dzīves vides veidošanai] |                  |                             | Vie<br>kva | etas potenciālu attīstošas ir<br>alitatīvas dzīves vides veide | niciatīvas pievilcīgas un<br>Dšanai | 492 361.18 EUR         | 492 361.18 EUR |   |
|                             | Kārta                                                                                                    | Kārtas nosaukums | Kārtas kopējais finansējums |            | Pieteikumu skaits                                              | Rezervētais finansējums             |                        |                |   |
|                             | 1                                                                                                    | Nosakums2        | 1.00 EUR                    |            | 1                                                              | 0.00 EUR                            | Pieteikumu             | pārskats       | _ |

Rīcības plānā, uzklikšķinot uz dzeltenās bultiņas pie konkrētās rīcības, tiek atspoguļota informācija par izsludinātajām kārtām šajā rīcībā un apgūto (rezervēto) finansējumu.

Uzklikšķinot uz "Pieteikumu pārskats" Pieteikumu pārskats", atveras konkrētajā kārtā iesniegto projektu pieteikumu saraksts.

Projektu kopa veidojas pēc punktu un lēmumu ievadīšanas.

Pēc visu rīcības ietvaros iesniegto projektu izvērtēšanas un lēmumu ievadīšanas veido sarakstu.

Sarakstu veido katrai rīcībai atsevišķi.

#### ELFLA rīcību plāns

|                                         |                                                   | Aktivitäte (ricība)                                                                                                    |                                                                       | Mērķ                                                                                                    | is                                                   |      | Finans                    | ējums      | Brīvais<br>finansējums |          |
|-----------------------------------------|---------------------------------------------------|----------------------------------------------------------------------------------------------------|-----------------------------------------------------------------------|----------------------------------------------------------------------------------------------------|------------------------------------------------------|------|---------------------------|------------|------------------------|----------|
| Uzņēn<br>uzņēm                          | nējdarbīb<br>nējdarbīb                            | as uzsākšana un attīstības veicināšana [Veicināt sīko, mazo un vidējo<br>u laukos]                                                                                                    | Veicināt sīko, mazo un vidējo uzņēmējdarbību<br>laukos                |                                                                                                    |                                                      |      | 1 647 796.34 EUR          |            | 3 330.10 EUR           | <u>2</u> |
| Sabied<br>iniciēt                       | lrības ini<br>o aktivitā                          | ciēto aktivitāšu atbalsts vietējo kopienu izaugsmei [Sabiedrības<br>išu atbalsts vietējo kopienu izaugsmei]                                                                                                    | Sabiedrības iniciēto aktivitāšu atbalsts vietējo<br>kopienu izaugsmei |                                                                                                    |                                                      |      | 94 589.27 EUR             |            | 0.00 EUR               | 2        |
|                                         | Kārta                                             | Kārtas nosaukums                                                                                                    |                                                                       | Kārtas kopējais<br>finansējums                                                                          | Pieteikumu<br>skaits                                 | F    | Rezervētais<br>inansējums |            |                        |          |
|                                         | 1                                                 | Sabiedrības iniciēto aktivitāšu atbalsts vietējo kopienu izaugsmei<br>[Sabiedrības iniciēto aktivitāšu atbalsts vietējo kopienu izaugsmei]                                                                                      |                                                                       | 110 126.98 EUR                                                                                          | 16                                                   | 94 5 | 89.27 EUR                 | Pie<br>pār | teikumu<br>skats       |          |
|                                         |                                                   |                                                                                                    |                                                                       |                                                                                                    |                                                      |      |                           |            |                        |          |
| Publisl<br>attīstīt                     | kās infras<br>ba kvalita                          | struktūras attīstība kvalitatīvai dzīves videi [Publiskās infrastruktūras<br>tīvai dzīves videi]                                                                                                    | P<br>d                                                                | ubliskās infrastruktūras a<br>Izīves videi                                                              | attīstība kvalitatīv                                 | ai   | 214 122.                  | 80 EUR     | 0.00 EUR               | 3        |
| Publisl<br>aktivit<br>publisl<br>kopier | kās infras<br>āšu atba<br>kās infras<br>nu izaugs | struktūras attīstība kvalitatīvai dzīves videi un sabiedrības iniciēto<br>Ists vietējo kopienu izaugsmei [Veicināt kvalitatīvas dzīves vides un<br>struktūras attīstību un sabiedrisko organizāciju iniciatīvas vietējo<br>mei] | V<br>ir<br>o<br>iz                                                    | (eicināt kvalitatīvas dzīve:<br>nfrastruktūras attīstību ur<br>Irganizāciju iniciatīvas vie<br>raugsmei | s vides un publisk<br>n sabiedrisko<br>etējo kopienu | ās   | 1 049 84                  | 7.05 EUR   | 0.00 EUR               | 3        |

Pieteikumu kopu nav iespējams iesniegt LAD, kamēr visi pieteikumi nav statusā "Atbilst" / "Neatbilst" / "Neatbilst finansējuma trūkuma dēļ".

| Pieteil      | kumu kopu        | ı nav ie   | espējams ie              | sniegt LAD, ka            | ımēr visi pie                              | teikumi nav stat       | tusā Atbilst va             | i Neatbilst                    |                                              |                                           |         |          |           |       |
|--------------|------------------|------------|--------------------------|---------------------------|--------------------------------------------|------------------------|-----------------------------|--------------------------------|----------------------------------------------|-------------------------------------------|---------|----------|-----------|-------|
|              |                  |            |                          |                           |                                            |                        |                             |                                |                                              |                                           |         |          |           |       |
| lesnieg      | tie pietei       | kumi       |                          |                           |                                            |                        |                             |                                |                                              |                                           |         |          |           |       |
|              | Atlasīša         | ina        |                          |                           |                                            |                        |                             |                                |                                              |                                           |         |          |           |       |
|              | Kārta 2 ~        |            |                          |                           |                                            |                        | Aktivitāte                  |                                | C0LA19.2                                     | C0LA19.21 Vietējās ekonomikas stiprināš 🗸 |         |          |           |       |
|              | Mērķis           |            |                          | Konkurētspē               | Konkurētspējīga un ilgtspējīga lauku uzņ 🗸 |                        |                             | Rīcība COLA19.21.02 Mikro un r |                                              | 21.02 Mikro un m                          | azo uzņ | ēmumi ~  |           |       |
|              | Statuss          |            |                          |                           |                                            | ×                      | VRG piešķirtais Nr.         |                                |                                              |                                           |         | ]        |           |       |
|              | Klienta n        | osaukur    | ns                       |                           |                                            |                        | Klienta numurs              |                                |                                              |                                           |         | ]        |           |       |
|              | Periods          |            |                          | ELFLA 2023.               | . – 2027.                                  | v                      |                             |                                |                                              |                                           |         |          |           |       |
|              | Atlasit          | Atcelt     | filtru Iz                | veidot CSV                |                                            |                        |                             |                                |                                              |                                           |         |          |           |       |
|              |                  |            |                          |                           |                                            |                        |                             | Projekta                       | finansējums                                  |                                           |         | Kontrole | 95        |       |
| VRG pie<br>N | ešķirtais<br>Ir. | LAD<br>Nr. | Pretendent<br>(nosaukums | 5 Piešķirtie<br>5) punkti | Statuss                                    | Iesniegšanas<br>datums | Reģistrēts<br>attiecināmais | Reģistrēts<br>publiskais       | Apstiprinātais<br>aktuālais<br>attiecināmais | Apstiprinātais<br>aktuālais<br>publiskais | Veids   | Datums   | Rezultāts | Darbī |
| 2024/0       | L13/2/           |            |                          |                           | Iesniegts                                  | 22.04.2024             | 43087 50                    | 17235.00                       | 0.00                                         | 0.00                                      |         |          |           | Skat  |

| VRG piešķirtais Nr.             | LAD Nr. | Pretendents<br>(nosaukums) | <u>Piešķirtie</u><br>punkti | Statuss   |
|---------------------------------|---------|----------------------------|-----------------------------|-----------|
| 2024/CL01/1/<br>C0LA19.21.01/12 |         |                            | <u>0.0</u>                  | Neatbilst |

Lai nosūtītu projektus uz LAD, spiež spiedpogu [Iesniegt kopu LAD]. Šī spiedpoga parādās tikai pēc visu projektu vērtējumu (punkti, statuss) ievadīšanas!

Šajā sadaļā var izveidot CSV izdruku.

17

**!!!** Pēc šī posma izpildes, tikai projekti statusā "Atbilst", no EPS tiek pārsūtīti uz Dienesta informācijas sistēmu.

#### Darbības ar Projektu pieteikumiem

Izvēloties no saraksta konkrētu projektu, atveras logs ar dažādām ar konkrēto projektu saistītām sadaļām.

| VRG platforma          |           |        |            |                                    |
|------------------------|-----------|--------|------------|------------------------------------|
| Projekta pārskats      | Kontroles | Lēmumi | Lietvedība | VRG dokumenti                      |
| Projekta pārskats      |           |        |            | PDF izdruka Izdrukat apliecinajumu |
| Apakšpasākumi          |           |        |            |                                    |
| C0LA19.22.01 Nosakums2 |           |        |            |                                    |

Projekta pārskats - projekta iesnieguma informācija un pavaddokumenti.

Iespējams izveidot un lejupielādēt projekta iesnieguma PDF dokumentu (pavaddokumenti ir jāsaglabā atsevišķi);

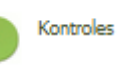

#### Kontroles:

• VRG kontroles – šeit VRG var pievienot veikto kontroļu rezultātu. Ir pieejama kontroles lapas sagatave.

Ar darbību [+] iespējams pievienot kontroles rezultātu, aizpildāmas sadaļas: kontroles datums, kontroles veids, statuss, piezīmes, pievienojams dokuments [+]. [Saglabāt].

Pirms projekta apstiprināšanas veic kontroli K1. Projekta īstenošanas laikā un uzraudzības laikā veic kontroli K2;

Kontroles K1 un K2 var veikt arī izmantojot LAD mobilo lietotni "LAD inspektors"

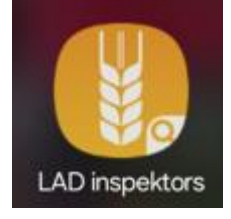

| VRG kontroles       |                               |         | Izdrukāt kontroles la | ipu (K1)   |
|---------------------|-------------------------------|---------|-----------------------|------------|
| Kontroles datums    | Kontroles veids               | Statuss | Piezīmes              | Darbība    |
|                     |                               |         |                       | •          |
|                     | Pirmsapstiprināšanas (K1) 🗸 🗸 | ~       |                       | <b>3</b> × |
| Pievienot dokumentu |                               |         | Pievi                 | enot       |
| Saglabāt            |                               |         |                       |            |

- LAD pēcmaksājumu pārbaudes redzamas LAD veiktās kontroles ar kontroles datumu un kontroles rezultātu;
- Projekta izmaksu tāme.

#### Lēmumi -

VRG pēc projektu izvērtēšanas ievada katram projektam piešķirto punktu skaitu un lēmumu.

| Lēmumi                                                                                 |          |
|----------------------------------------------------------------------------------------|----------|
| lesnieguma Nr. 2024/CL14/1/C0LA19.22.01/1                                              |          |
| Lēmums par rindošanu                                                                   |          |
| Punktu skaits                                                                          | 12.00    |
| Lēmums par nosūtīšanu uz LAD                                                           |          |
| Atbilst 06.03.2024                                                                     | 13:50:41 |
| Atbilst Neatbilst (finansējuma trūkums)<br>Lēmums par atgriešanu labošanai<br>Atgriezt |          |
| Lēmums par iesnieguma atsaukšanu                                                       |          |
| Atsaukt                                                                                |          |

VRG aizpilda vajadzīgās sadaļas:

- Lēmums par rindošanu norāda VRG piešķirto punktu skaitu. Atbilstošajiem projektiem piešķirto punktiem ir jābūt unikālam skaitlim (nedrīkst būt divi projekti ar vienādu piešķirto punktu skaitu);
- Lēmums par nosūtīšanu uz LAD atzīmē lēmumu ar "Atbilst", "Neatbilst" vai "Neatbilst (finansējuma trūkums)". *Pielikumā Nr.3 pievienots skaidrojums par Lēmumu veidiem;*
- Lēmums par atgriešanu VRG projekta vērtēšanas laikā ir iespējams atgriezt projektu atpakaļ atbalsta pretendentam precizēšanai (pievienot iztrūkstošos dokumentus, precizēt projekta apraksta sadaļas);
- Lēmums par iesnieguma atsaukšanu Ja atbalsta pretendents ir iesniedzis iesniegumu par projekta atsaukšanu, šajā sadaļā VRG nomaina projekta statusu uz Atsaukts;

#### *Lietvedība* – šajā sadaļā VRG ir redzama LAD sarakste ar klientu.

(sarakste ar LAD).

Šeit redzami visi projekta pieteikumā iesniegtie atbalsta pretendenta dokumenti/skaidrojumi/ iesniegumi utt., kā arī LAD nosūtītie Lēmumi/dokumenti utt.

| /RG platfor | rma                            |                                                                       |                                                                                           |                     |              |                         |           |  |
|-------------|--------------------------------|-----------------------------------------------------------------------|-------------------------------------------------------------------------------------------|---------------------|--------------|-------------------------|-----------|--|
|             |                                |                                                                       |                                                                                           |                     |              |                         |           |  |
| Proje       | ekta pārskats 🛛 🔴 Kontroles    | E Lēmumi                                                              | Lietvedība                                                                                | VRG doku            | imenti       | Maksājum<br>pieprasīju  | iu<br>mi  |  |
| Atska       | aites                          |                                                                       |                                                                                           |                     |              |                         |           |  |
|             |                                |                                                                       |                                                                                           |                     |              |                         |           |  |
|             |                                |                                                                       |                                                                                           |                     |              |                         |           |  |
| Dokumen     | ntu iesniegšana klientam       |                                                                       |                                                                                           |                     |              |                         |           |  |
| + Pievier   | not failu                      |                                                                       |                                                                                           |                     |              |                         |           |  |
|             |                                |                                                                       |                                                                                           |                     |              |                         |           |  |
|             | Nosaukums                      |                                                                       | Piezīmes                                                                                  | Statuss             | Izmērs       | Pievienošanas<br>datums | Darbības  |  |
|             | 35_e_LEMUMS_XI_pozitivs_       | 06.edoc                                                               | biedrības SATEKA lēmums par<br>projekta Nr.2022/AL05/11/A01<br>9.21.03/6 atbilstību, EDOC | Iesniegts<br>no VRG | 55.11<br>KB  | 07.06.2022.<br>15:05    | Dzēst     |  |
| tr          | 35_e_LEMUMS_XI_pozitivs_(      | 5ff                                                                   | biedrības SATEKA lēmums par<br>projekta Nr.2022/AL05/11/A01<br>9.21.03/6 atbilstību, PDF  | Iesniegts<br>no VRG | 217.85<br>KB | 07.06.2022.<br>15:05    | Dzēst     |  |
|             |                                |                                                                       |                                                                                           |                     |              |                         |           |  |
| Sanemto     | dokumentu saraksts             |                                                                       |                                                                                           |                     |              |                         |           |  |
| ,           | Datnes nosaukums               | Piezīmes                                                              |                                                                                           | Statuss             |              | Iesniegšanas da         | itums     |  |
|             |                                |                                                                       |                                                                                           |                     |              |                         |           |  |
|             |                                |                                                                       |                                                                                           |                     |              |                         |           |  |
| Nosūtīto    | dokumentu saraksts             |                                                                       |                                                                                           |                     |              |                         |           |  |
|             | Datnes nosaukums               | Piezīmes                                                              |                                                                                           | Statu               | SS           | Iesniegšan              | as datums |  |
| 35_e_LEM    | IUMS_XI_pozitiv<br>2-06-06.pdf | biedrības SATEKA lēmums par projekta<br>A019.21.03/6 atbilstību, PDF  | Nr.2022/AL05/11/                                                                          | Iesniegts no V      | RG           | 07.06.2022 15:05:46     |           |  |
| 35_e_LEM    | IUMS_XI_pozitivs_6             | biedrības SATEKA lēmums par projekta<br>A019.21.03/6 atbilstību, EDOC | Nr.2022/AL05/11/                                                                          | Iesniegts no V      | RG           | 07.06.2022 15:05:45     |           |  |

VRG dokumenti - šajā sadaļā ir redzama VRG sarakste ar klientu.

*Maksājuma pieprasījumi* - šajā sadaļā ir redzami Atbalsta saņēmēja iesniegtie maksājuma pieprasījumi, to apjoms un statuss.

Atskaites - šajā sadaļā ir redzama informācija par Atbalsta saņēmēja atskaišu iesniegšanas termiņiem.

# <u>Dokumenti</u>

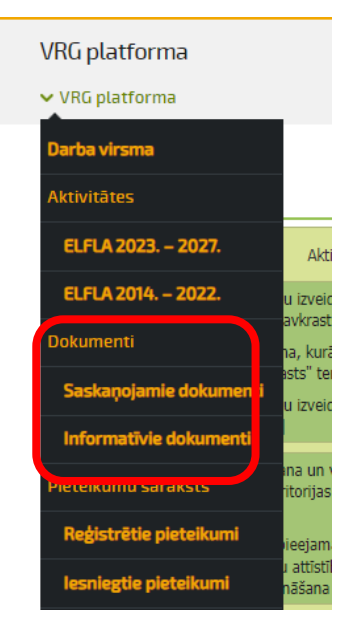

Dokumentu sadaļa sastāv no divām apakšsadaļām:

#### 1. Saskaņojamie dokumenti:

Šajā sadaļā ievietojami dokumenti, kas paredzēti LAD centrālajai struktūrvienībai (LAD CS);

#### 2. Informatīvie dokumenti:

Šajā sadaļā ievietojami dokumenti, kas sniedzami LAD reģionālajai lauksaimniecības pārvaldei (LAD RLP).

#### Sadaļu mērķis:

Nodrošināt VRG informācijas apriti ar Dienestu. **Piezīmes:** 

- Katrā apakšsadaļā var ievietot vairākus dokumentus;
- Dokumentiem jābūt pievienotiem PDF formātā (izņēmumi - attiecībā uz kārtas sludinājumu "Pašnovērtējuma veidlapa par projekta atbilstību rīcībai" – šī veidlapa iesniedzama word vai excel formātā, elektroniski parakstītie dokumenti);
- Ja rodas neskaidrības, kurā sadaļā pievienot konkrētu dokumentu, lūdzam sazināties ar LAD CS atbildīgo darbinieku.

#### Saskaņojamie dokumenti

Šajā sadaļā VRG ievieto šādu informāciju:

- Par amatpersonām;
- Par plānotajām VRG lēmējinstitūcijas sēdēm, kurās tiek pieņemti lēmumi par projektu pieteikumiem;
- Sadarbības projektos plānoto pasākumu darba kārtības;
- Rīcības plānu (pievieno, kad izveidots jauns kārtas pieprasījums);
- Pašnovērtējuma veidlapu par projekta atbilstību rīcībai (papildus pievienojamais dokuments pie sludinājuma);
- Protokoli par finansējuma piedalīšanu/pārdalīšanu izsludinātajām projektu kārtām.

Šajā sadaļā iesniegtos dokumentus Dienests var "Apstiprināt" vai "Noraidīt".

"Noraidīšanas" gadījumā piezīmju sadaļā tiek norādīts pamatojums, kāpēc dokuments netiek saskaņots.

| Saskaņojamie dokumenti                     |          |         |                          |                     |
|--------------------------------------------|----------|---------|--------------------------|---------------------|
|                                            |          |         |                          |                     |
|                                            |          |         |                          |                     |
|                                            |          |         |                          |                     |
| Saskanojamie dokumenti                     |          |         |                          |                     |
| Saskaņojamie dokumenti                     | Benfense | Chaburg | Transide Xapper data une | Tospinožonas datums |
| Saskaņojamie dokumenti<br>Datnes nosaukums | Piezīmes | Statuss | Izveidošanas datums      | Iesniegšanas datums |

**!!!** Pievienojot Protokolu par finansējuma piedalīšanu/pārdalīšanu dokumentu sadaļā "Informatīvie dokumenti", atbildīgam darbiniekam neatnāk darba uzdevums par nepieciešamību veikt finansējuma pārdali un <u>tā netiek veikta</u>.

#### Ieteikums: veidot tematiskās sadaļas

VRG platforma Saskaņojamie dokumenti

| askaņojamie dokumenti                                                                                  |                                                                                                    |              |                        | Pievienot t            | :ēmu S           | aglabāt |  |  |  |  |  |  |
|----------------------------------------------------------------------------------------------------|----------------------------------------------------------------------------------------------------|--------------|------------------------|------------------------|------------------|---------|--|--|--|--|--|--|
| Informācijai. Datnes (faili), kuras būs pievienotas neatbilstoši mērķim, tiks neatgriezeniski dzēstas. |                                                                                                    |              |                        |                        |                  |         |  |  |  |  |  |  |
| Informācija par lēmējinstitūcijas sēdēm KLP 2023-2027                                                  |                                                                                                    |              |                        |                        |                  |         |  |  |  |  |  |  |
| Datnes nosaukums                                                                                       | Piezīmes                                                                                                    | Statuss      | Izveidošanas<br>datums | Iesniegšanas<br>datums | Iesniegt<br>LAD? | Dzēst?  |  |  |  |  |  |  |
|                                                                                                    |                                                                                                    |              |                        |                        |                  | •       |  |  |  |  |  |  |
| 11_e_LAD_CA_ZARLP_Pazinojumspar<br>_29-04-2024_Lemejinstitucijas_sedi_pa<br>r_1_kartu.edoc             | Informācija par SVVA Padomes sēdi 29.04.2024.<br>pikst.14:00, kad tiks pieņemti lēmumi par 1.kārtas<br>projektiem Rīcībās UD1 un UD2                                            | Apstiprināts | 24.04.2024<br>12:08:27 | 24.04.2024<br>12:08:27 |                  |         |  |  |  |  |  |  |
|                                                                                                    |                                                                                                    |              |                        |                        |                  |         |  |  |  |  |  |  |
|                                                                                                    | AMATPERSONU DOKUMENTĀCIJA KLP 20                                                                                                    | 23-2027      |                        |                        |                  | Labot   |  |  |  |  |  |  |
| Datnes nosaukums                                                                                       | Piezīmes                                                                                                    | Statuss      | Izveidošanas<br>datums | Iesniegšanas<br>datums | Iesniegt<br>LAD? | Dzēst?  |  |  |  |  |  |  |
|                                                                                                    |                                                                                                    |              |                        |                        |                  | ٢       |  |  |  |  |  |  |
| 7_e_LAD_CA_pavadvestule_Amatpers<br>onas_KLP_1_karta_2024-04-15.edoc                                   | Valsts amatpersonu sarakstu pavadošie dokumenti<br>par SVVA Padomi KLP 1.kārtai - par pienākumu<br>pildīšanas uzsākšanu /pavadvēstule, Padomes<br>lēmuma Nr.2024/04-6 izraksts/ | Apstiprināts | 15.04.2024<br>16:37:12 | 15.04.2024<br>16:37:12 |                  |         |  |  |  |  |  |  |

#### Informatīvie dokumenti

Šajā sadaļā VRG ievieto šādu informāciju:

# 1. MK noteikumos noteiktie dokumenti (projektu kārtas izvērtēšanas dokumentācija):

- Sarindoto projektu sarakstu (SAR) Pielikumā Nr.4 pievienots SAR tabulas paraugs;
- Lēmums par projekta atbilstību vietējās attīstības stratēģijai (ELFLA MK Nr.580 57.2. līdz 57.5. punkts, EJZAF MK Nr.579 40.2. līdz 40.5. punkts);
- Vidējo projektu vērtēšanas kritēriju vērtējums;

- Lēmējinstitūcijas sēdes protokoli;
- Lēmējinstitūcijas pārstāvju, paraksttiesīgās personas un personas, kas protokolē lēmējinstitūcijas sēdes interešu konflikta deklarācijas (MKN Nr.580 57.4.p);
- Projektu vērtētāju individuālais vērtējums par katru projektu (MKN Nr.580 57.5.p);
- Projektu vērtētāju interešu konflikta deklarācijas (MKN Nr.580 57.5.p).

#### 2. Citi dokumenti:

- Citi dokumenti, kas attiecas uz attiecīgajā projektu iesniegumu pieņemšanas kārtā iesniegto projektu vērtēšanu, īstenošanu vai LAD RLP.
- !!! Informatīviem dokumentiem nav nepieciešama saskaņošana no LAD puses.

#### **<u>Ieteikums</u>**: veidot tematiskās sadaļas

| ormatīvie dokumenti                 |                  |                                                  |                                       |                       |         |                        |                  |         |
|-------------------------------------|------------------|--------------------------------------------------|---------------------------------------|-----------------------|---------|------------------------|------------------|---------|
|                                     |                  |                                                  |                                       |                       |         |                        |                  |         |
|                                     |                  |                                                  |                                       |                       |         |                        |                  |         |
| ormatīvie dokume                    | enti             |                                                  |                                       |                       |         | Pievienott             | emu S            | agla    |
| Informācijai. Datnes (              | faili), kuras bi | ūs pievienotas neatbilstoši mērķim, tiks neatgri | iezeniski dzēstas                     |                       |         |                        |                  |         |
| ,                                   | ,,               |                                                  |                                       |                       |         |                        |                  |         |
|                                     |                  |                                                  |                                       |                       |         |                        |                  |         |
|                                     |                  | KI D 1 kārtas vērtēšanas dok                     | umentācija                            |                       |         |                        |                  | 1       |
|                                     |                  | KLP 1.kārtas vērtēšanas dok                      | umentācija                            |                       |         |                        |                  | ļ       |
| Datnes nosaukums                    | Klasifikators    | KLP 1.kārtas vērtēšanas dok<br>Piezīmes          | umentācija<br>Pievienošanas<br>datums | Rediģēšanas<br>datums | Statuss | Iesniegšanas<br>datums | Iesniegt<br>LAD? | L<br>D  |
| Datnes nosaukums                    | Klasifikators    | KLP 1.kārtas vērtēšanas dok<br>Piezīmes          | umentācija<br>Pievienošanas<br>datums | Rediģēšanas<br>datums | Statuss | Iesniegšanas<br>datums | Iesniegt<br>LAD? | L<br>Da |
| Datnes nosaukums 1_Vertesanas_veidl | Klasifikators    | KLP 1.kārtas vērtēšanas dok<br>Piezīmes          | umentācija<br>Pievienošanas<br>datums | Rediģēšanas<br>datums | Statuss | Iesniegšanas<br>datums | Iesniegt<br>LAD? | L<br>Dz |

### Pieteikumu saraksts

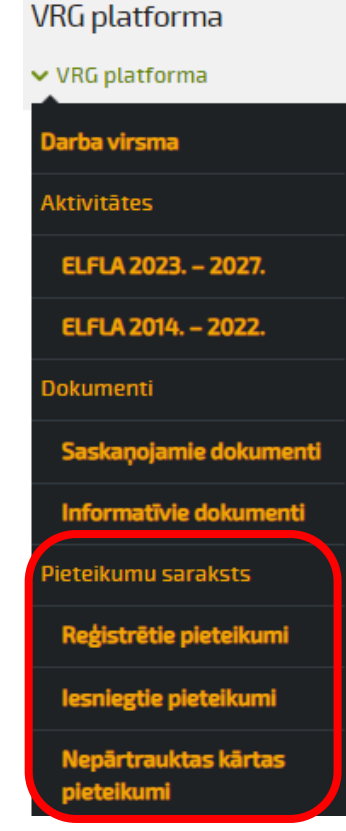

#### Sadaļā pieejamas 3 Pieteikumu grupas:

#### Reģistrētie pieteikumi:

Šajā grupā var atlasīt pieteikumus pa visām projektu pieņemšanas kārtām, kuri ir izveidoti, bet vēl nav iesniegti. Šajā sadaļā VRG manuāli ir iespējams ievadīt atbalsta pretendenta

projekta pieteikumu.

| Reģistrētie pieteikumi             |                      |                        |      |                     |                        |                  |                                         |                         |           |
|------------------------------------|----------------------|------------------------|------|---------------------|------------------------|------------------|-----------------------------------------|-------------------------|-----------|
|                                    |                      |                        |      |                     |                        |                  |                                         |                         |           |
| Reģistrētie pieteikumi             |                      |                        |      |                     |                        |                  |                                         | Reģistrēt piete         | ikumu     |
| Atlasīšana                         |                      |                        |      |                     |                        |                  |                                         |                         |           |
| Kārta                              | 1                    |                        | ~    | Aktiv               | vitāte                 |                  | C0LA19.21                               | L Vietējās ekonomikas s | stiprin v |
| Mērķis                             | Veicināt vietējā     | s ekonomikas ilgtspējī | gi v | Rīcība              |                        |                  | C0LA19.21.01 SM1/UD1 Atbalsts vietēji 🗸 |                         |           |
| Statuss                            |                      |                        | ~    | VRG piešķirtais Nr. |                        |                  |                                         |                         |           |
| Klienta nosaukums                  | Izveidots            |                        |      | Klier               | nta numurs             |                  |                                         |                         |           |
| Periods                            | Reģistrēts VR        | G                      |      |                     |                        |                  |                                         |                         |           |
| Atlasit Atcelt filtru Izveidot CSV | Atgriezts labo       | šanai                  |      |                     |                        |                  |                                         |                         |           |
| Iesniedzējs Pasākuma<br>nosaukums  | Iesnieguma<br>numurs | Projekta<br>nosaukums  | Vers | sija                | Izveidošanas<br>datums | Iesniegš<br>datu | ianas<br>ms                             | E-pieteikuma<br>statuss | Darbiba   |

#### Iesniegtie pieteikumi:

Šajā grupā var atlasīt pieteikumus pa visām projektu pieņemšanas kārtām, kuri ir iesniegti neatkarīgi no perioda, rīcības.

#### Nepārtrauktās kārtas pieteikumi:

Šajā grupā var atlasīt projektus, kuri iesniegti nepārtraukto projektu iesniegumu pieņemšanas kārtu ietvaros.

Projektus var atlasīt, izvēloties attiecīgos rādītājus (iespējams izveidot CSV failu):

- Kārta;
- Mērķis;
- Statuss;
- Aktivitāte;
- Rīcība;
- Periods;
- Uc. rādītāji.

### Dokumentu grafiks

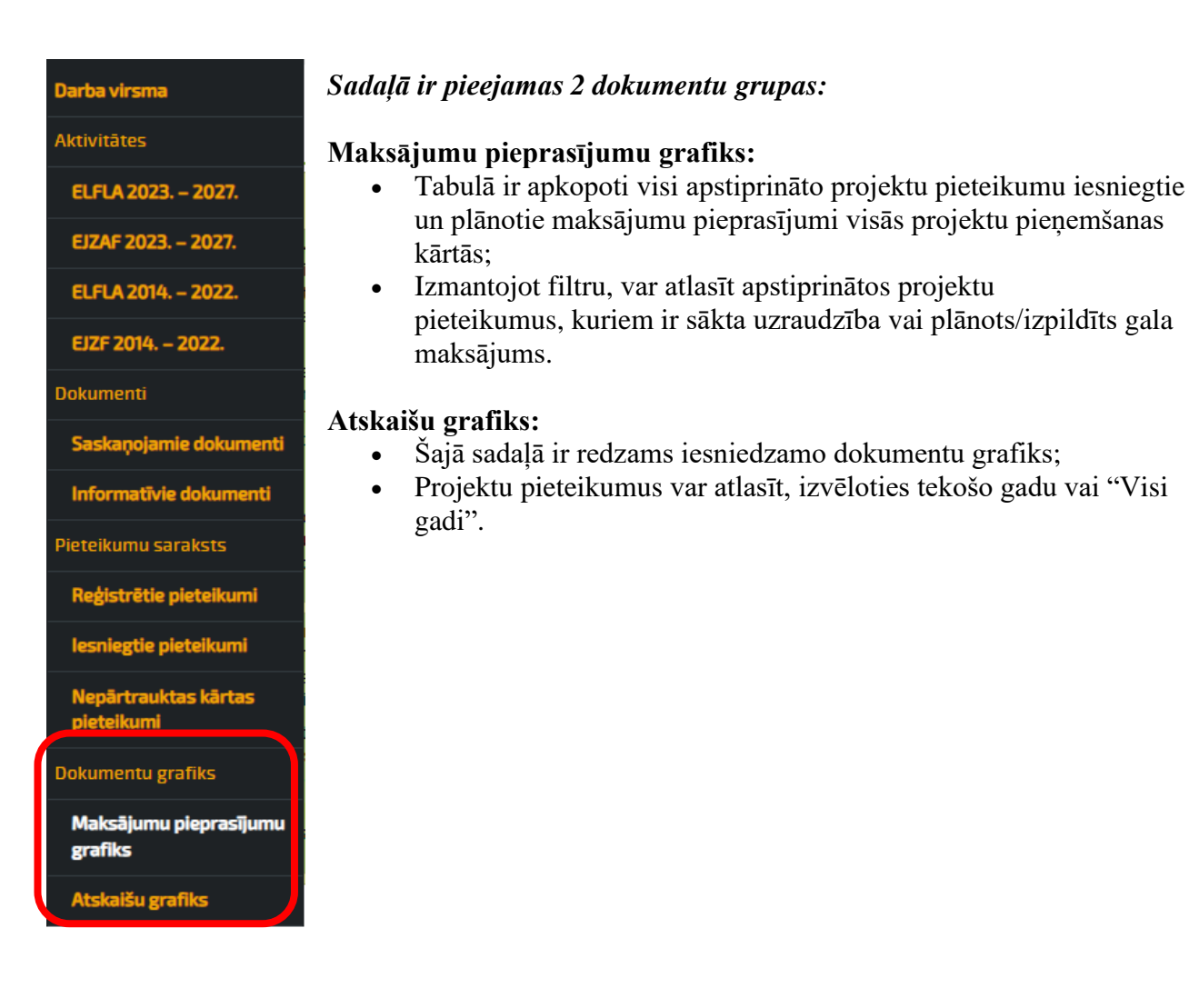

**Maksājumu pieprasījumu iesniegšanas grafika** atlasīšanā iespējams izvēlēties 2 filtrus: "Sākta uzraudzība" un "Gala maksājums".

Grafika tabulā ir redzams iesnieguma numurs, plānotais iesniegšanas datums, plānotās attiecināmās izmaksas, faktiskais iesniegšanas datums, apstiprinātās attiecināmās izmaksas, statuss.

Atlasīšana Sākta uzraudzība Gala maksājums Atlasīt Atcelt filtru Izveidot CSV Iesnieguma Plānotais iesniegšanas Plānotās attiecināmās Faktiskais iesniegšanas Apstiprinātās attiecināmās Statuss numurs datums izmaksas datums izmaksas 02.12.2024 29 503.31 EUR 0.00 EUR Nav izveidots

Maksājumu pieprasījumu iesniegšanas grafiks

Atskaišu grafikā iespējams skatīt visus projektu pieteikumus, kuriem ir plānots iesniegt (vai jau ir iesniegtas) atskaites.

Grafika tabulā ir redzams dokumenta veids, iesnieguma numurs, projekta nosaukums, plānotais iesniegšanas datums, faktiskais iesniegšanas datums.

Izvēloties filtru *"Rādīt neaktuālās atskaites"* iespējams atlasīt projektu pieteikumu neaktuālās atskaites, kuras ir iesniegtas/tika plānots iesniegt.

| Atskaišu grafik                                         | s                           |                    |                                  |                                   |                  |
|---------------------------------------------------------|-----------------------------|--------------------|----------------------------------|-----------------------------------|------------------|
| Atlasīšana                                              |                             |                    |                                  |                                   |                  |
| Rādīt neaktuālā:                                        | s atskaites                 |                    |                                  | J                                 |                  |
| Atlasīt                                                 |                             |                    |                                  |                                   |                  |
| lesniedzamo                                             | o dokumentu gra             | fiks visi gadi     |                                  | <u>2024. gads</u>                 | <u>Visi gadi</u> |
| Dokumenta<br>veids                                      | <u>Iesnieguma</u><br>numurs | Projekta nosaukums | Plānotais iesniegšanas<br>datums | Faktiskais iesniegšanas<br>datums | Darbība          |
| Pārskats par<br>saimnieciskās<br>darbības<br>rādītājiem |                             |                    | 01.06.2031                       |                                   |                  |
| Pārskats par<br>saimnieciskās<br>darbības<br>rādītājiem |                             | ]                  | 01.06.2031                       |                                   |                  |
| Pārskats par                                            |                             | P inijas un        | 01.05.2030                       |                                   |                  |

# Projektu pieteikumu pārcelšana no rīcības uz rīcību

# Gadījumā, ja atbalsta pretendents ir sajaucis rīcību, kurā iesniedzams konkrētais projekta pieteikums, ir iespējams projekta iesniegumu pārcelt no 1. rīcības uz 2. Skatīt piemēru turpinājumā.

VRG ir izsludinājusi projektu iesniegumu pieņemšanas kārtu vienlaicīgi uz divām uzņēmējdarbības rīcībām:

- 1. Rīcība "Jaunu produktu un pakalpojumu radīšana, esošo attīstīšana un pārdošanas veicināšana";
- 2. Rīcība "Lauksaimniecības produktu pārstrāde (tostarp mājas apstākļos), produkcijas dizains un pārdošanas veicināšana".

Atbalsta pretendents projektu ir iesniedzis 1. rīcībā, lai gan projekta apraksts un ideja ir atbilstoša 2. rīcībai.

#### Lai projekta pieteikumu pārceltu no 1. rīcības uz 2. rīcību:

#### 1. Ja projektu pieņemšanas kārta vēl ir atvērta:

- Ja pats atbalsta pretendents konstatē, ka projekts ir iesniegts neatbilstošā rīcībā, vai arī, ja VRG to pamana, tad atbalsta pretendents raksta iesniegumu VRG par projekta pieteikuma atsaukšanu;
- VRG nomaina projekta pieteikumam statusu uz "Atsaukts";
- Atbalsta pretendents vēlreiz iesniedz projekta pieteikumu atbilstošajā 2. rīcībā.

#### 2. Ja projektu pieņemšanas kārta jau ir noslēgusies:

!!! VRG ir jābūt vienotai pieejai šādos gadījumos pret visiem atbalsta pretendentiem.

Vai nu tiek pārcelti pilnīgi visi projekti no neatbilstošās rīcības uz atbilstošo, vai arī nē, kā rezultātā projekta pieteikums tiek noraidīts kā neatbilstošs rīcībai!

#### Darbības, lai pārceltu projekta pieteikumu no 1. uz 2. rīcību, ja kārta jau ir noslēgusies:

- VRG informē atbalsta pretendentu, ka projekta pieteikums iesniegts neatbilstošā rīcībā;
- Atbalsta pretendents ar iesniegumu vēršas VRG, lai pārceltu projekta pieteikumu no 1. rīcības uz 2. rīcību;
- VRG saņemot iesniegumu no atbalsta pretendenta, informē lēmējinstitūciju, kura attiecīgi lemj (piekrīt) par projekta pārcelšanu no 1. rīcības uz 2. rīcību;
- VRG lēmējinstitūcijas lēmumu (lēmējinstitūcijas sēdes protokolu) un atbalsta pretendenta iesniegumu nosūta atbildīgajam darbiniekam<sup>1</sup> e-pastā;
- Dienests, pamatojoties uz VRG iesniegto informāciju, projekta pieteikumu pārreģistrē atbilstošajā rīcībā un informē (elektroniski e-pastā) par to VRG;
- VRG veic projekta iesnieguma izvērtēšanu atbilstoši 2. rīcības kritērijiem.

# **!!!** Visas izmaiņas ir jāveic nekavējoties pirmajās trijās līdz piecās dienās pēc situācijas konstatēšanas vai kārtas noslēgšanās.

# VRG nepieciešams vērst pretendentu uzmanību, lai tie pārliecinās, vai projekts tiek iesniegts atbilstošajā rīcībā.

<sup>&</sup>lt;sup>1</sup> Atbildīgais darbinieks – LAD darbinieks, kurš ir atbildīgs par VRG darbības nodrošināšanas, iedzīvināšanas pārvaldības (C0LA19) un darbību īstenošanas saskaņā ar vietējās attīstības stratēģiju (A019.S) projektu administrēšanu.

### <u>RLP un VRG rīcība attiecībā uz projektu kārtas izvērtējumu neatbilstību</u> gadījumos

# Ja projekta pieteikumam konstatētas neatbilstības piešķirtajos punktos, un projekta pieteikums ir statusā "Jauns", tad:

- Projektu pieteikumi, kuriem piešķirts neatbilstošu punktu skaits, tiek atgriezti labošanai VRG;
- VRG izlabo punktu skaitu, precizē lēmumu, nosūta klientiem precizēto lēmumu un iesniedz projektu pieteikumus atpakaļ Dienestam;
- Ja RLP konstatē interešu konfliktu vai kādas citas neatbilstības projektu vērtēšanas, lēmumu pieņemšanas posmā, tad RLP visus projektu pieteikumus nosūta atpakaļ VRG atkārtotai lēmumu pieņemšanai.

### Projekta pieteikuma atgriešana atpakal atbalsta pretendentam labošanai

# RLP rīcība atgriežot labošanai atbalsta pretendenta iesniegto projekta pieteikumu:

- 1. Atgriež projektu labošanai atbalsta pretendentam;
- 2. RLP informē atbalsta pretendentu un VRG par projekta pieteikuma atgriešanu labošanai un precizējamām sadaļām;
- 3. Sazinās ar VRG un lūdz atgrieztajiem projektiem atkārtoti ievadīt punktus un lēmumu un atkārtoti iesniegt kopu LAD;
- 4. Saņemot atgrieztos projektus no EPS, pārliecinās vai VRG ir ievadījusi atbilstošus punktus;

#### VRG rīcība:

1. 1x dienā pārliecināties VRG platformā, vai kāds klients nav atgriezis labotu pieteikumu;

EPS tas parādies šādi - statuss būs "Iesniegts VRG" un projekta pieteikumam būs piešķirts LAD Nr.

|                             |                   |                            |                      |                  |                                      |                             | Projekta                 | finansējums                                  |                                           |       | Kontrole | 25        |               |
|-----------------------------|-------------------|----------------------------|----------------------|------------------|--------------------------------------|-----------------------------|--------------------------|----------------------------------------------|-------------------------------------------|-------|----------|-----------|---------------|
| VRG piešķirtais Nr.         | LAD<br><u>Nr.</u> | Pretendents<br>(nosaukums) | Piešķirtie<br>punkti | Statuss          | <u>Iesniegšanas</u><br><u>datums</u> | Reģistrēts<br>attiecināmais | Reģistrēts<br>publiskais | Apstiprinātais<br>aktuālais<br>attiecināmais | Apstiprinātais<br>aktuālais<br>publiskais | Veids | Datums   | Rezultāts | Darbība       |
| 2024/CL08/1/C0LA19.21.01/6  |                   |                            |                      | Iesniegts<br>VRG | 29.04.2024<br>20:56:12               | 50000.00                    | 30000.00                 | 0.00                                         | 0.00                                      |       |          |           | <u>Skatīt</u> |
| 2024/CL08/1/C0LA19.21.01/20 |                   |                            |                      | Iesniegts<br>VRG | 29.04.2024<br>16:08:24               | 50000.00                    | 30000.00                 | 0.00                                         | 0.00                                      |       |          |           | Skatīt        |
|                             |                   |                            |                      | Atcaukte         | 26.04.2024                           |                             |                          |                                              |                                           |       |          |           |               |

2. Konkrētā projekta pieteikuma sadaļā "Versijas" var apskatīt sākotnējo "0" versiju un jau laboto "1" versiju.

Uzklikšķinot uz konkrētā projekta pieteikuma "PDF labojumu izdruka" ir redzama precizētā pieteikuma versija, kur ar sarkano krāsu atzīmēti lauki, kur ir veikti precizējumi;

| VRG platforma               |                                                         |
|-----------------------------|---------------------------------------------------------|
| Projekta pärskats Kontroles | ita Versijas VRG dokumenti                              |
| Projekta pārskats           | PDF izdruka PDF labojumu izdruka Izdrukat apliecinājumu |
| Apakšpasākumi               |                                                         |
| C0LA19.21.01                |                                                         |

- 3. VRG iepazīstas ar Informāciju, un, ja <u>būtiski nav mainīts projekta saturs</u>, atkārtoti ievada jau iepriekš piešķirto punktu skaitu un lēmumu;
- 4. Atkārtoti iesniedz projekta kopu Dienestam. Var iesniegt pa vienam projektam.

Pieteikumu iesniegšana notiek sekojoši:

5. Ieiet sadaļā ELFLA 2023.-2027.;

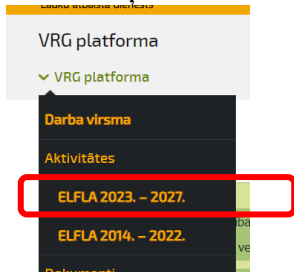

6. Atlasa vajadzīgo rīcību un atver to, izvēlas "Pieteikumu saraķsts"

|               |                              | , U                                                                                                    |                          |                        |                                              | <u> </u>           |                         |                        |               |
|---------------|------------------------------|----------------------------------------------------------------------------------------------------|--------------------------|------------------------|----------------------------------------------|--------------------|-------------------------|------------------------|---------------|
|               |                              | Aktivitāte (rīcība)                                                                                         |                          | Mērķis                 |                                              |                    | Finansējum              | ns Brīvais finansējums | ;             |
| Uzņ           | ēmējdarbīb                   | a [Uzņēmējdarbības veicināšana]                                                                             | Uzņēmēji                 | JR                     | 2                                            |                    |                         |                        |               |
| Lau           | ku biļete [L                 | zņēmējdarbības veicināšana]                                                                                 |                          | Uzņēmēj                | darbības veicināšana                         | -                  |                         |                        | 2             |
| Sabi<br>Terit | iedrības ini<br>torijas sakā | iatīvu veicināšana [Sabiedrības dzīves telpas uzlabošana]<br>rtošana [Sabiedrības dzīves telpas uzlabošana] |                          | Sabiedrīb<br>Sabiedrīb | as dzīves telpas uzl<br>as dzīves telpas uzl | abošana<br>abošana | $\square$               |                        | <u>2</u><br>2 |
|               | Kārta                        | Kārtas nosaukums                                                                                            | Kārtas kopi<br>finansēju | ējais<br>ms            | Pieteikumu<br>skaits                         | Re                 | ezervētais<br>nansējums | 4                      | •             |
|               | 1                            | Teritorijas sakārtošana [Sabiedrības dzīves telpas<br>uzlabošana]                                           |                          |                        | 7                                            |                    |                         | Pieteikumu<br>pārskats |               |

7. Atveras skats ar pieteikumu sarakstu atbilstoši rīcībai un kārtai, kur ir poga "Iesniegt kopu LAD".

| lesniegtie pieteikumi                      |                            |                          |               |                                        |                        |                             |                          |                                           |                                        |
|--------------------------------------------|----------------------------|--------------------------|---------------|----------------------------------------|------------------------|-----------------------------|--------------------------|-------------------------------------------|----------------------------------------|
|                                            | A                          | tlasīšana                |               |                                        |                        |                             |                          |                                           |                                        |
|                                            |                            | Kārta                    | 1             | 1 ~                                    |                        |                             | C0LA1                    | 9.22 Kopienu spēcinošas un vi             | iet 🗸                                  |
|                                            | 1                          | Mērķis                   | Sabiedrības o | Sabiedrības dzīves telpas uzlabošana 💉 |                        |                             | C0LA1                    | 9.22.02 Teritorijas sakārtošan            | a   🕶                                  |
|                                            |                            | Statuss                  |               |                                        | ~                      | VRG piešķirtais Nr.         |                          |                                           |                                        |
|                                            |                            | dienta nosaukums         |               |                                        |                        | Klienta numurs              |                          |                                           |                                        |
|                                            | 1                          | Periods                  | ELFLA 2023.   | - 2027.                                | ~                      |                             |                          |                                           |                                        |
|                                            |                            | Atlasit Atcelt filtru Iz | veidot CSV    |                                        |                        |                             |                          |                                           |                                        |
|                                            |                            | Dratandante              | Diačkirtia    |                                        | Tecnienčanas           |                             | F                        | Projekta finansējums                      |                                        |
| VRG piešķirtais Nr.                        | LAD Nr.                    | (nosaukums)              | punkti        | Statuss                                | datums                 | Reģistrēts<br>attiecināmais | Reģistrēts<br>publiskais | Apstiprinātais aktuālais<br>attiecināmais | Apstiprinātais aktuālais<br>publiskais |
|                                            |                            | MUMBERS OF CAR           | 18.01         | Atbilst                                | 30.07.2024<br>14:02:07 | 40000.00                    | 32000.00                 | 0.00                                      | 0.00                                   |
| * Iesniegti LAD tiks tikai tie pieteikumi, | , kas atrodās statusā "Atb | ilst"                    |               |                                        |                        |                             |                          |                                           |                                        |
| Iesniegt kopu LAD                          |                            |                          |               |                                        |                        |                             |                          |                                           |                                        |

**!!!** Gadījumā, ja EPS sistēmas problēmu dēļ atbalsta pretendents nav varējis iesniegt projekta pieteikumu (bija beidzies kārtas termiņa datums), bet projekta pieteikumu ir uzdots reģistrēt, tad atgriežot atpakaļ projekta pieteikumu precizēšanai, labojumus var veikt tikai VRG, klientam nav aktīvs šis pieteikums. Lai precizētu šo projekta pieteikumu, VRG sazinās ar klientu, lūdz precizēt minēto projekta pieteikumu, visus precizējumus iesūtot VRG e-pastā (*ja projekta pieteikums nav iesniegts VRG, klientam nav iespējas iesniegt dokumentus*), lai VRG to manuāli varētu ievadīt sistēmā. Tālākā secībā ir tāda pati kā minēts iepriekš.

#### Pielikums Nr.1

#### 15.06.2015. Nr.10.8-2.3/15/2 EPS administrēšanas kārtība Pielikums Nr.10

### Lauku atbalsta dienesta (LAD) Elektroniskās pieteikšanās sistēmas (EPS) LIETOTĀJA REĢISTRĀCIJAS/IZMAIŅU PIEPRASĪJUMS 20\_.gada<sup>2</sup>\_\_\_\_ līguma Nr. \_\_\_\_\_

#### "Par LAD EPS pakalpojumu izmantošanu" ietvaros

| LAD       | klienta | (turpmāk    | —        | Klients) | Nr:      |  |
|-----------|---------|-------------|----------|----------|----------|--|
| Klienta   |         | nosaukums/v | ārds,    |          | uzvārds: |  |
| Vienotais | re      | ģistrācijas | Nr./pe   | rsonas   | kods:    |  |
| · · · ·   |         |             | <u> </u> |          |          |  |

Ar šo pieprasījumu Klients lūdz LAD piešķirt/anulēt pieeju LAD EPS šādai personai (turpmāk – Lietotājs), kurš ir/bija tiesīgs LAD Klienta vārdā veikt darbības un iesniegt pieteikumus LAD izmantojot EPS, atbilstoši turpmāk minētajam:

| Vārds:               | Personas<br>kods: |      |      | - |  |  |  |
|----------------------|-------------------|------|------|---|--|--|--|
| Uzvārds:             |                   |      |      |   |  |  |  |
| Lietotāja            | E-pasta           |      |      |   |  |  |  |
| vārds <sup>3</sup> : | adrese:           | <br> | <br> |   |  |  |  |
|                      |                   |      |      |   |  |  |  |

| Lietotāja pieeja LAD EPS pakalpojumiem               | Piešķirt <sup>4</sup> | Anulēt <sup>3</sup> |
|------------------------------------------------------|-----------------------|---------------------|
| LAP (Tiesībās darbam ar pakalpojumu "Projektveidīgie |                       |                     |
| pasākumi") un                                        |                       |                     |
| VRG_ADMIN (VRG Administrators, lietotājs ar          |                       |                     |
| tiesībām - labot datus, mainīt statusus, iesniegt    |                       |                     |
| pieteikumu LAD)                                      |                       |                     |
| VRG_READ (VRG skatītājs, lietotājs ar ierobežotām    |                       |                     |
| iespējam, nevar labot, saglabāt, iesniegt pieteikumu |                       |                     |
| LAD)                                                 |                       |                     |

**Lietotājs** ar parakstu **apstiprina**, ka ir iepazinies ar augstākminētā līguma *Par LAD EPS pakalpojumu izmantošanu* nosacījumiem un apņemas tos ievērot, un atļauj LAD izmantot savus personas datus:

<sup>&</sup>lt;sup>2</sup> Norādīt LAD EPS Līguma datumu.

<sup>&</sup>lt;sup>3</sup> Aizpildīt tikai gadījumā, ja personai jau ir piešķirts Lietotāja vārds LAD EPS.

<sup>&</sup>lt;sup>4</sup> Norādīt tikai 1 (vienu) atbilstošo darbību, to atzīmējot ar "x".

Lietotājs:

*(datums, paraksts un tā atšifrējums)* **Klients** ar parakstu **apstiprina** šajā pieprasījumā minētās informācijas pareizību:

Klients:

*z.v.* 

(datums, paraksts un tā atšifrējums, amats (ja Klients ir juridiska persona))

Lūdzu, aizpildiet veidlapu datordrukā vai drukātiem burtiem!

#### Forma paziņojumam par atklātu projektu iesniegumu pieņemšanas kārtu ELFLA darbības intervencē

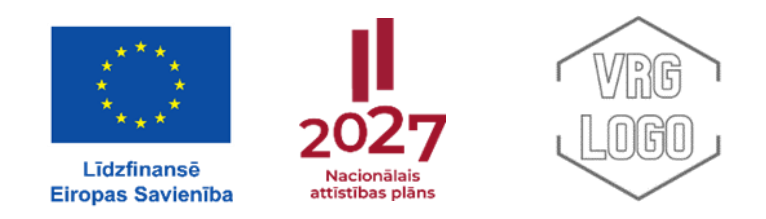

#### Biedrības "\_\_\_\_" paziņojums par atklātu projektu iesniegumu pieņemšanas \_\_\_\_. kārtu

ELFLA intervences "Darbību īstenošana saskaņā ar sabiedrības virzītas vietējās attīstības stratēģiju, tostarp sadarbības aktivitātes un to sagatavošana" (LA19) aktivitātē "Vietējās ekonomikas stiprināšanas iniciatīvas" un/vai "Kopienu spēcinošas un vietas attīstību sekmējošas iniciatīvas"

#### Projektu iesniegumu pieņemšanas termiņš

#### Kārtas kopējais finansējums

#### Projektu īstenošanas teritorija

#### Projektu īstenošanas termiņš:

a) Ja tiek veikta būvniecība - **divi gadi** no Dienesta lēmuma pieņemšanas par projekta iesnieguma apstiprināšanu;

b) Aktivitātē "Kopienu spēcinošas un vietas attīstību sekmējošas iniciatīvas", ja projektā paredzēta attiecināmo izmaksu pozīcija "ar projektu saistītā personāla atalgojuma darbības nodrošināšanas izmaksas", nepārsniedz 15% no projekta kopējās attiecināmo izmaksu summas - divi gadi no Dienesta lēmuma pieņemšanas projekta apstiprināšanu; par iesnieguma c) Ja projekta īstenošanai saņem fiksētas summas maksājumu ar budžeta projektu "Lauku bilete" - līdz trīs lēmuma pienemšanas projekta iesnieguma apstiprināšanu gadiem no LAD par d) Ja projekta īstenošanai saņem fiksētas summas maksājumu "Jauniešu iniciatīvas" - līdz 18 mēnešiem no LAD lēmuma pieņemšanas par projekta iesnieguma apstiprināšanu e) Pārējiem projektiem - viens gads no Dienesta lēmuma pieņemšanas par projekta iesnieguma apstiprināšanu.

#### Vietējās rīcības grupas (VRG) kontaktinformācija:

#### Mērķis

| Rīcība                            |  |
|-----------------------------------|--|
| Atbalsta apmērs                   |  |
| Atbilstošā MK Noteikumu Nr.580    |  |
| 10. vai 23. punktā minētā darbība |  |

| Rīcības apraksts                                        |  |
|---------------------------------------------------------|--|
| Maksimālā attiecināmo izmaksu summa vienam<br>projektam |  |
| Atbalsta intensitāte                                    |  |
| Papildu nosacījumi saskaņā ar VRG stratēģiju            |  |

\* Ja vienā kārtā izsludina vairākas rīcības, augstākminēto informāciju norāda par katru rīcību

Projektu vērtēšanas kritēriji

# Forma paziņojumam par atklātu projektu iesniegumu pieņemšanas kārtu EJZAF pasākumā

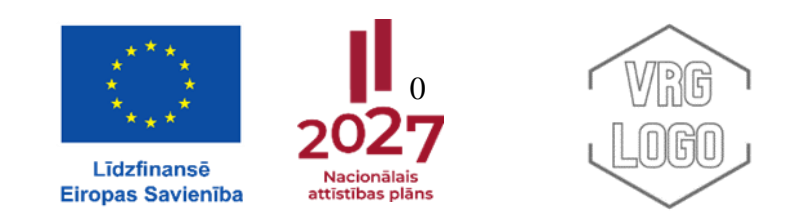

#### Biedrības "\_\_\_\_" paziņojums par atklātu projektu iesniegumu pieņemšanas \_\_\_\_. kārtu

EJZAF pasākumā "Sabiedrības virzītas vietējās attīstības stratēģiju īstenošana" (U31421)

#### Projektu iesniegumu pieņemšanas termiņš

#### Kārtas kopējais finansējums

#### Projektu īstenošanas teritorija

#### Projektu īstenošanas termiņš:

a) Ja tiek veikta būvniecība - **divi gad**i no Dienesta lēmuma pieņemšanas par projekta iesnieguma apstiprināšanu;

b) Pārējiem projektiem - viens gads no Dienesta lēmuma pieņemšanas par projekta iesnieguma apstiprināšanu.

#### Vietējās rīcības grupas (VRG) kontaktinformācija:

#### Mērķis

| Rīcība                                                      |  |
|-------------------------------------------------------------|--|
| Atbalsta apmērs                                             |  |
| Atbilstošā MK Noteikumu Nr. 579<br>6. punktā minētā darbība |  |
| Rīcības apraksts                                            |  |
| Maksimālā attiecināmo izmaksu summa vienam<br>projektam     |  |
| Atbalsta intensitāte                                        |  |

| Papildu nosacījumi saskaņā ar VRG stratēģiju     |  |
|--------------------------------------------------|--|
| Vietējās rīcības grupas (VRG) kontaktinformācija |  |

\* Ja vienā kārtā izsludina vairākas rīcības, augstākminēto informāciju norāda par katru rīcību

Projektu vērtēšanas kritēriji

#### Forma paziņojumam par atklātās projektu iesniegumu pieņemšanas kārtas beigu termiņu

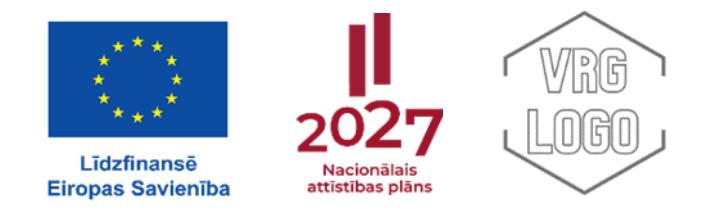

#### Biedrības "\_\_\_\_" paziņojums par atklātās projektu iesniegumu pieņemšanas \_\_\_\_. kārtas beigu termiņu

ELFLA intervences "Darbību īstenošana saskaņā ar sabiedrības virzītas vietējās attīstības stratēģiju, tostarp sadarbības aktivitātes un to sagatavošana" (LA19) aktivitātē "Vietējās ekonomikas stiprināšanas iniciatīvas" un/vai "Kopienu spēcinošas un vietas attīstību sekmējošas iniciatīvas"

vai (izvēlas atbilstošo)

EJZAF pasākumā "Sabiedrības virzītas vietējās attīstības stratēģiju īstenošana" (U31421)

Biedrība "nosaukums" izsludināja nepārtaukto projektu iesniegumu pieņemšanas kārtu no (datums) līdz (datums).

Projektu kārtas...... (norāda izsludināto projektu kārtu) ietvaros iesniegto projektu reģistrētais publiskais finansējums 2024. gada.... (norāda precīzu datumu) ir sasniedzis 80% no kārtai pieejamā publiskā finansējuma.

VRG paziņo, ka saskaņā ar MK Nr.580 47. punktu (MK 579 30.punktu) projektu iesniegumu pieņemšana rīcībā "....." beigsies 2024. gada..... (norāda precīzu datumu, vienu mēnesi no dienas kad ir sasniegti 80%)

Pēc projektu iesniegumu pieņemšanas termiņa beigām projektu iesniegumus apkopo un sarindo atbilstoši konkrētās rīcības projektu vērtēšanas kritērijiem.

Projektu iesniegumu pieņemšanas termiņš

No (datums) līdz (datums)

Kārtas kopējais finansējums

Atlikušais finansējums kārtas ietvaros

\*\* Ievieto aktīvo saiti uz vietni, kur ir pieejama informācija par izsludināto projektu kārtu

#### Lēmuma pieņemšanas process VRG

Saskaņā ar MK Nr.579<sup>5</sup> 39.punktu/ MK Nr.580<sup>6</sup> 56.punktu VRG <u>mēneša laikā pēc projektu iesniegumu</u> <u>iesniegšanas</u>

termiņa beigām, vai ja attiecīgā kārta ilgst vairāk par 30 kalendāra dienām, izvērtē projekta atbilstību SVVA stratēģijas

rīcības plānā iekļautajai rīcībai.

| VRG pieņem šādus lēmumus                                               |                                                   |                                           |                                                    |  |  |  |  |
|------------------------------------------------------------------------|---------------------------------------------------|-------------------------------------------|----------------------------------------------------|--|--|--|--|
| <u>Lēmums par</u>                                                      | <u>Lēmums par</u>                                 | <u>Lēmums par projekta</u>                | <u>Lēmums par projekta noraidīšanu, jo</u>         |  |  |  |  |
| <u>projekta atbilstību</u>                                             | <u>projekta neatbilstību</u>                      | <u>noraidīšanu, jo tas</u>                | <u>piešķirtais punktu skaits publiskā</u>          |  |  |  |  |
| <u>vietējās attīstības</u>                                             | <u>vietējās attīstības</u>                        | <u>neiegūst minimālo</u>                  | <u>finansējuma iegūšanai attiecīgajā kārtā nav</u> |  |  |  |  |
| <u>stratēģijai</u>                                                     | ratēģijai <u>stratēģijai</u> <u>punktu skaitu</u> |                                           | pietiekams                                         |  |  |  |  |
| <u>(MK Nr.579 39.5/ 580</u>                                            | (MK Nr.579.39.1/580                               | <u>atbilstoši vērtēšanas</u>              | <u>(MK Nr.579 39.5</u>                             |  |  |  |  |
| <u>56.4)</u>                                                           | <u>50.1.)</u>                                     | <u>kritērijiem</u>                        | <u>/580 56.4 )</u>                                 |  |  |  |  |
| (projekts ir saņēmis                                                   | neatbilst vietējās                                | <u>(MK Nr.579 39.5/580</u>                | (projekts ir saņēmis vismaz minimālo punktu        |  |  |  |  |
| vismaz minimālo                                                        | attīstības stratēģijas                            | <u>56.4)</u>                              | skaitu, bet tas nav pietiekams publiskā            |  |  |  |  |
| punktu skaitu un tā                                                    | rīcības plānā                                     | (projekts nav ieguvis                     | finansējuma iegūšanai un noraidīts finansējuma     |  |  |  |  |
| īstenošanai                                                            | noteiktajai rīcībai,                              | minimālo punktu skaitu                    | trūkuma dēļ).                                      |  |  |  |  |
| attiecīgajā kārtā                                                      | tālāk netiek vērtēts                              | atbilstoši projektu                       |                                                    |  |  |  |  |
| publiskais                                                             | (punkti netiek                                    | vērtēšanas kritērijiem)                   |                                                    |  |  |  |  |
| finansējums ir                                                         | piešķirti)                                        |                                           |                                                    |  |  |  |  |
| pietiekams).                                                           |                                                   |                                           |                                                    |  |  |  |  |
|                                                                        |                                                   |                                           |                                                    |  |  |  |  |
|                                                                        |                                                   |                                           |                                                    |  |  |  |  |
|                                                                        | Lēr                                               | numa veidi VRG platform                   | 1 <u>ā</u>                                         |  |  |  |  |
| <u>Atbilst</u>                                                         | Nea                                               | <u>itbilst</u>                            | <u>Neatbilst (finansējuma trūkums)</u>             |  |  |  |  |
| Mēneša laikā pēc kā                                                    | rtas beigām izvērtē pro                           | ojektu atbilstību SVVA                    | Lēmumu pieņem (ir bijusi Padomes sēde,             |  |  |  |  |
| stratēģijai (MK 579 30/                                                | 580 56).                                          |                                           | projekti ir sarindoti, tiem ir piešķirti punkti)   |  |  |  |  |
|                                                                        |                                                   |                                           | <u>mēneša laikā pēc projektu iesniegumu</u>        |  |  |  |  |
| Mēneša laikā pēc pr                                                    | ojektu iesniegumu iesni                           | iesniegšanas (kopā ar visiem atbilstošiem |                                                    |  |  |  |  |
| paziņo lēmumu atbalsta pretendentam (tas ir sagatavo un nosūta lēmumu) |                                                   |                                           | projektu iesniegumiem) termiņa beigām (MK          |  |  |  |  |
|                                                                        |                                                   |                                           | 579 30/580 56), savukārt <b>paziņo lēmumu</b>      |  |  |  |  |
|                                                                        |                                                   |                                           | atbalsta pretendentam (sagatavo noraidījuma        |  |  |  |  |
|                                                                        |                                                   |                                           | lēmuma pamatojumu) divu mēnešu laikā pēc           |  |  |  |  |
|                                                                        |                                                   |                                           | projektu iesniegumu iesniegšanas termiņa           |  |  |  |  |
|                                                                        |                                                   |                                           | beigām.                                            |  |  |  |  |

<sup>&</sup>lt;sup>5</sup> 2023.gada 10.oktobra noteikumi Nr.579 "Valsts un Eiropas Savienības atbalsta piešķiršanas kārtība Eiropas Jūrlietu,

zvejniecības un akvakultūras fonda pasākumam "Sabiedrības virzītas vietējās attīstības stratēģiju īstenošana"" <sup>6</sup> 2023.gada 10.oktobra noteikumi Nr.580 "Valsts un Eiropas Savienības atbalsta piešķiršanas kārtība Eiropas Lauksaimniecības fonda lauku attīstībai intrevencē "Darbību īstenošana saskaņā ar sabiedrības virzītas vietējās attīstības stratēģiju,

tostarp sadarbības aktivitātes un to sagatavošana"" tavošana""

#### Biedrības nosaukums Kārtas Nr. (kārtas datums no līdz)

#### Rīcības nosaukums Publiskais finansējums: EUR summa

| Nr. | Pieteikuma Nr.<br>VRG | Publiskais<br>finansējums,<br>EUR | Punktu<br>skaits | Atbalsta<br>pretendenta<br>norādītā<br>intensitāte | VRG noteiktā<br>atbalsta<br>intensitāte pēc<br>projekta<br>izskatīšanas | VRG lēmums |
|-----|-----------------------|-----------------------------------|------------------|----------------------------------------------------|-------------------------------------------------------------------------|------------|
| 1   |                       |                                   |                  |                                                    |                                                                         |            |
| 2   |                       |                                   |                  |                                                    |                                                                         |            |
| 3   |                       |                                   |                  |                                                    |                                                                         |            |
| 4   |                       |                                   |                  |                                                    |                                                                         |            |